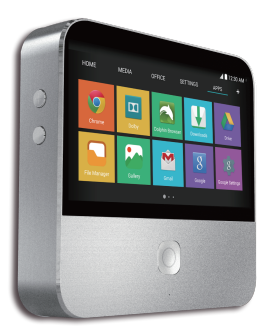

# <sub>モバイルラアタ</sub>-ユーザーガイド

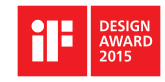

# はじめにお読みください

# ユーザーガイドについて

このたびは、モバイルシアターをお買い上げいただき、まこと にありがとうございます。

# 本製品をお使いになる前に

「クイックスタート」をご覧になり、正しくお取り扱いください。 ご契約の内容により、ご利用になれるサービスが限定されます。

# 記載内容について

ユーザーガイドでは、基本的にお買い上げ時の状態での操作方 法を説明しています。また、特にことわりがない限りホーム画 面からの操作を中心に説明しています。操作説明は省略してい る場合があります。

# ディスプレイ表示、キー表示について

ユーザーガイドで記載しているディスプレイ表示は、実際の表示と異なる場合があります。ユーザーガイドで記載している キー表示は、説明用に簡略化しているため実際の表示とは異な ります。

# その他の表記について

ユーザーガイドでは、本製品のことを「本機」と表記しています。 「microSD<sup>™</sup> / microSDHC<sup>™</sup> カード」は「SD カード」と表 記しています。

# 知的財産権について

## 著作権について

音楽、映像、コンピューター・プログラム、データベースなど は著作権法により、その著作物および著作権者の権利が保護さ れています。こうした著作物を複製することは、個人的または 家庭内で使用する目的でのみ行うことができます。上記の目的 を超えて、権利者の了解なくこれを複製(データ形式の変換を 含む)、改変、複製物の譲渡、ネットワーク上での配信などを 行うと、「著作権侵害」「著作者人格権侵害」として損害賠償の 請求や刑事処罰を受けることがあります。本製品を使用して複 製などをなされるときは、著作権法を遵守のうえ、適切なご使 用を心がけていただきますよう、お願いいたします。

- TM and © 2015 Apple Inc. All rights reserved. Apple は、米国および他の国々で登録された Apple Inc. の商標です。
- **③Bluetooth**<sup>®</sup> は米国 Bluetooth SIG, Inc. の登録 商標です。
- Wi-Fi<sup>®</sup>、WPA<sup>™</sup>、WPA2<sup>™</sup>、Wi-Fi Protected Setup<sup>™</sup> とそのロゴ、Miracast は、Wi-Fi Allianceの商標または 登録商標です。
- Google および Google ロゴ、Android、Google Play および Google Play ロゴ、Gmail、YouTube、Google マップ、Google 音声検索、Google+、ハングアウト、 Google ウォレット および Google ウォレット ロゴ、 Google Apps for Business、Google Chrome は、 Google Inc.の商標または登録商標です。

はじめにお読みください

- HDMIとHigh-Definition Multimedia Interfaceは HDMI LicensingLLCの商標、または登録商標です。
- QR コードは株式会社デンソーウェーブの登録商標です。
- ZTE、ZTE 中興およびロゴは、ZTE Corporationの 中国およびその他の国における商標または登録商標で す。Copyright © 2015 ZTE Corporation. All rights reserved.
- SOFTBANKおよびソフトバンクの名称、ロゴは日本国およびその他の国におけるソフトバンクグループ株式会社の登録商標または商標です。
- ドルビーラボラトリーズからの実施権に基づき製造されています。Dolby、ドルビー及びダブル D 記号はドルビーラボラトリーズの商標です。
- iWnn© OMRON SOFTWARE Co., Ltd. 2008-2014 All Rights Reserved.

 Copyright © 2009 The Android Open Source Project

Licensed under the Apache License, Version 2.0 (the "License"); you may not use this file except in compliance with the License. You may obtain a copy of the License at http://www.apache.org/ licenses/LICENSE-2.0

Unless required by applicable law or agreed to in writing, software distributed under the License is distributed on an "AS IS" BASIS, WITHOUT WARRANTIES OR CONDITIONS OF ANY KIND, either express or implied.

See the License for the specific language governing permissions and limitations under the License.

その他、本書に記載されている会社名および商品・サービス名 は、各社の商標または登録商標です。

| はじめにお読みください           | 2  |
|-----------------------|----|
| ユーザーガイドについて           | 2  |
| 知的財産権について             | 3  |
| ご利用にあたって              | 11 |
| 各部の名称                 | 11 |
| USIM カードについて          | 14 |
| SDカードについて             | 18 |
| 充電する                  | 20 |
| 電源を入れる/切る             | 21 |
| 本機を再記動する              | 22 |
| 画面ロックを解除する            |    |
| 初期設定を行う               |    |
| プロジェクターを ON / OFF にする |    |
| プロジェクターを調整する          |    |
| タッチスクリーンの使いかた         |    |
| ホーム画面の見かた             |    |
|                       |    |
| 其木的打型宁                | 22 |
|                       |    |
| 日前と八川の設定              |    |
| 口1120円刻の設定<br>通知立の記字  |    |
| 週14日り2000年            |    |
| てい他の百の設正<br>立見の調整     |    |
| 百重り詞登                 | 34 |

| マナーモードの設定<br>壁紙の設定                            | 35<br>35 |
|-----------------------------------------------|----------|
| 画面の明るさ設定<br>暗証番号(SIM PIN コード/パスワード)<br>画面のロック | 35       |
| 回回のロック<br>暗号化                                 | 39       |
| 基礎知識/基本操作                                     | 41       |
| 主なステータスアイコン                                   | 41       |
| 主な通知アイコン                                      | 42       |
| 又字を人力する<br>立中を短告する                            | 45       |
| 又子を編集9 るアプリケーションについて                          | 52<br>52 |
| プロジェクター                                       | 54       |
| 本機に保存したデータを投写する                               | 54       |
| HDMI で接続した機器のデータを投写する                         | 55       |
| USB デバイスのデータを投写する                             | 56       |
| WI-FI ご接続した人マートフォブのナーダを投与する                   | 57       |
| リモコン設定                                        | 59       |
| リモコンアプリをインストールする                              | 59       |
| 本機とリモコンアノリを接続する                               | 59       |
| ネットワークおよび機器との接続                               | 31       |
| モバイルネットワークで接続する                               | 61       |
| WI-FI C 接続する<br>Wi Fi Direct で培结する            | 61       |
| WIFE DIRUCC技術する<br>Bluetoothで接続する             | 68       |
| 7                                             | 00       |

| パソコンと USB で接続する<br>USB デバイスを接続する<br>ビデオカメラと接続する<br>モバイル Wi-Fi ルーターとして使用する<br>仮想プライベートネットワーク(VPN) |    |
|--------------------------------------------------------------------------------------------------|----|
| アカウント                                                                                            |    |
| アカウントの追加と削除をする                                                                                   |    |
| アカウントと同期の設定をする                                                                                   |    |
| Gmail (メール)                                                                                      |    |
| 受信したメールを確認する                                                                                     |    |
| アカウントを切り替える                                                                                      |    |
| メールを作成/送信する                                                                                      |    |
| メールに返信/転送する                                                                                      |    |
| ぶりファイルについて                                                                                       |    |
| り<br>の<br>の<br>設定を変更する<br>                                                                       |    |
| Googlezwa                                                                                        | ΩΩ |
| 位置情報サービスを設定する                                                                                    | 90 |
| 現在地を表示する                                                                                         |    |
| 場所を検索する                                                                                          |    |
| ナビを利用する                                                                                          |    |
| 付近の便利な情報を取得する                                                                                    |    |
| Google検索                                                                                         |    |
| 文字入力で情報を検索する                                                                                     |    |
| 音声で情報を検索する(音声検索)                                                                                 | 93 |
| 8                                                                                                |    |

|   | 検索の設定を変更する    | 93  |
|---|---------------|-----|
| ギ | ャラリー          | 94  |
|   | ギャラリーフォルダを開く  | 94  |
|   | アルバムを利用する     | 94  |
|   | 静止画を見る        | 95  |
|   | 動画を見る         | 96  |
| 音 | 楽             | .97 |
|   | 本機に音楽をコピーする   | 97  |
|   | 保存している音楽を再生する | 98  |
|   | プレイリストを管理する   | 100 |
| 動 | 画             | 02  |
|   | <br>動画の再生について | 102 |
|   | 動画を管理する       | 103 |
| 音 | 声レコーダー1       | 04  |
| そ | の他のアプリケーション1  | 05  |
| - | ソフトウェアの更新     | 105 |
|   | Chrome を利用する  | 106 |
|   | Dolby を利用する   | 106 |
|   | ダウンロードを利用する   | 106 |
|   | ドライブを利用する     | 107 |
|   | ファイル管理を利用する   | 107 |
|   | Google+を利用する  | 108 |
|   | ハングアウトを利用する   | 108 |
|   | オフィ人ソフトを利用する  | 108 |

|    | YouTube を利用する<br>Netflix を利用する<br>パ・リーグ LIVE を利用する<br>アニメ放題を利用する<br>スマトピを利用する<br>ブック放題を利用する | . 108<br>. 109<br>. 109<br>. 109<br>. 109<br>. 109 |
|----|---------------------------------------------------------------------------------------------|----------------------------------------------------|
| Go | <b>Dogle Playストア</b>                                                                        | <b>111</b><br>.111<br>.111<br>.112                 |
| そ  | ク <b>他の端末設定</b>                                                                             | 114                                                |
|    | デリイン ションパビン いて                                                                              | . 1 1 4<br>1 1 6                                   |
| F  | デバイス<br>一般<br>プロジェクターの設定<br>ったときけ                                                           | .114<br>.116<br>.119<br>.124                       |

# 各部の名称

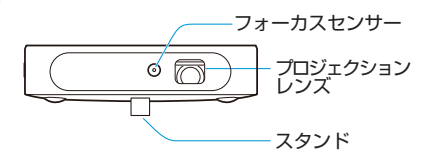

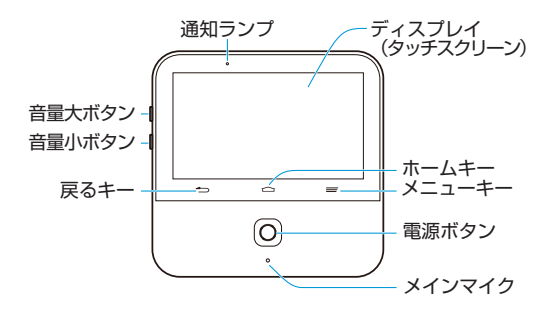

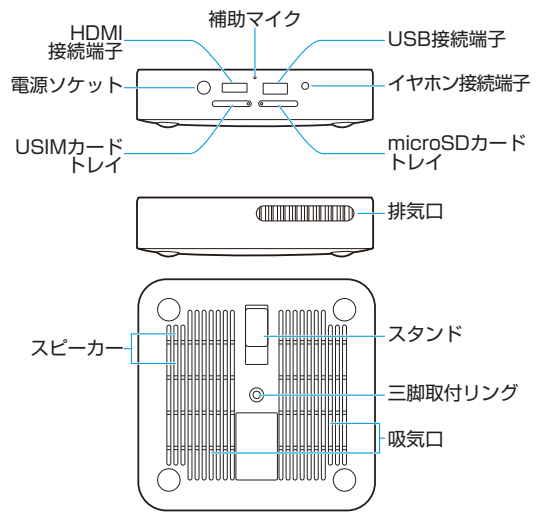

### プロジェクションレンズ

映像を投写します。

#### ♀警告!

プロジェクターが ON のときに、プロジェクションレンズを直 視したり、人や動物の目に向けないでください。視力低下など の傷害を起こす原因になります。

#### フォーカスセンサー

投写された映像の鮮明度を分析して自動的にプロジェクターの 焦点を合わせます。

#### 戻るキー

タップすると前の画面に戻ります。

#### ホームキー

- タップするとホーム画面に戻ります。
- 長押し(ロングタッチ)するとGoogle Appsまたはウェ ブブラウザが開きます。

#### メニューキー

- タップすると現在の画面のオプションメニューが表示されます。
- ロングタッチすると最近使用したアプリケーションが表示 されます。

### 音量ボタン(音量大ボタン/音量小ボタン)

押して(または長押しして)音量を調節します。

#### 電源ボタン

- 長押しすると、機内モードの ON / OFF、電源の ON / OFF、または本機の再起動のメニュー画面が表示されます。
- 押すと画面表示が ON / OFF します。
- プロジェクターが ON の状態で2回すばやく押すと焦点が 自動調整されます。

### メインマイク/補助マイク

音声を伝えます。補助マイクは周囲の雑音を軽減します。

#### 排気口

プロジェクター使用時の熱を排気します。

#### 

プロジェクターが ON のときに、排気口の近くに物を置いたり、 触れたりしないでください。熱によるやけどなどを起こす恐れ があります。

#### 三脚取付リング

三脚を取り付け/取り外しします(三脚は製品に同梱されてい ません)。

# USIM カードについて

USIM カードは、お客様の情報などが記憶された IC カードです。

## USIM カードのお取り扱い

- 他社製品のICカードリーダーなどにUSIMカードを挿入し故障した場合は、お客様ご自身の責任となり当社は責任を負いかねますのであらかじめご注意ください。
- IC 部分はいつもきれいな状態でご使用ください。
- お手入れは乾いた柔らかい布などで拭いてください。
- USIM カードにラベルなどを貼り付けないでください。故障の原因となります。
- USIM カードのお取り扱いについては、USIM カードに付属している説明書を参照してください。

- USIM カードの所有権は当社に帰属します。
- 紛失・破損による USIM カードの再発行は有償となります。
- 解約などの際は、当社にご返却ください。
- お客様からご返却いただいた USIM カードは、環境保全の ためリサイクルされます。
- USIM カードの仕様、性能は予告なしに変更する可能性が あります。ご了承ください。
- お客様ご自身で USIM カードに登録された情報内容は、控えをとっておかれることをおすすめします。登録された情報内容が消失した場合の損害につきましては、当社は責任を負いかねますのであらかじめご了承ください。
- USIM カードや本機(USIM カード挿入済み)を盗難・紛 失された場合は、必ず緊急利用停止の手続きを行ってくだ さい。詳しくは、「お問い合わせ先一覧」までご連絡ください。
- USIMカードの取り付け/取り外しは、必ず電源を切った 状態で行ってください。

## USIM カードを取り付ける

必ず電源を切った状態で行ってください。

 本機を裏返した状態で、USIM カードトレイの穴に USIM・MicroSD カードトレイ抜挿ツール(試供品)の先 端を差し込む

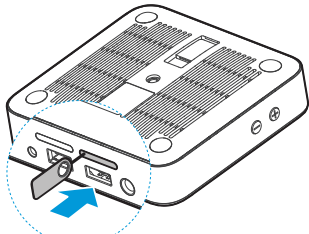

USIM カードトレイが少し飛び出してきたら、ゆっくりと水平に引き抜いてください。

2. USIM カードの IC 部分を下にして、USIM カードトレイに はめこむ

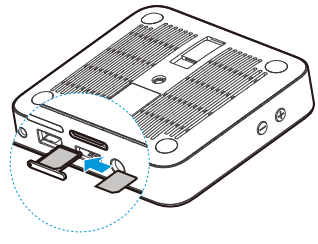

16

USIM カードトレイを本機に差し込む

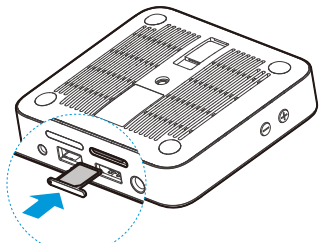

USIM カードトレイは挿入方向に注意して正しく取り付けてください。

## USIM カードを取り外す

必ず電源を切った状態で行ってください。

- 本機を裏返した状態で、USIM カードトレイの穴に USIM・MicroSD カードトレイ抜挿ツール(試供品)の先端を差し込む USIM カードトレイが少し飛び出してきたら、ゆっくりと水平に引き抜いてください。
- 2. USIM カードをトレイから取り外す
- 3. USIM カードトレイを本機に差し込む

USIM カードトレイは挿入方向に注意して正しく取り付けてください。

# SD カードについて

本機では、本体メモリと SD カードにデータを保存できます。 本機は最大 64GB までの SD カードに対応しています。ただ し、すべての SD カードの動作を保証するものではありません。 (SD カードは製品に同梱されていません。)

### 🗾 補足

- SD カードの記録内容は、事故や故障によって、消失また は変化してしまうことがあります。大切なデータは控えを とっておくことをおすすめします。なお、データが消失ま たは変化した場合の損害につきましては、当社では責任を 負いかねますのであらかじめご了承ください。
- アプリケーションにはデータ保存のため SD カードが必要 な場合があります。SD カードは取り付けた状態にしてお くことをおすすめします。
- データの読み込み中や書き込み中は、絶対に本機の電源を 切らないでください。
- バッテリーの残量が少ないとデータの読み込みや書き込み ができない場合があります。
- SD カードは、小さなお子様の手の届かないところで保管 /使用してください。誤って飲み込むと窒息する恐れがあ ります。

## SD カードを取り付ける

必ず電源を切った状態で行ってください。

 本機を裏返した状態で、microSD カードトレイの穴に USIM・MicroSD カードトレイ抜挿ツール(試供品)の先 端を差し込む

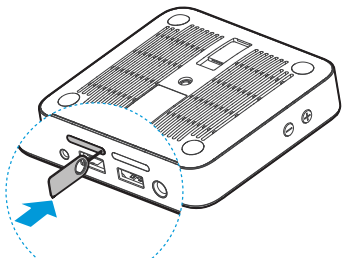

microSD カードトレイが少し飛び出してきたら、ゆっくりと水平 に引き抜いてください。

- 2. SD カードの IC 部分を下にして、microSD カードトレイ にはめこむ
- 3. microSD カードトレイを本機に差し込む

microSD カードトレイは挿入方向に注意して正しく取り付けてください。

## SD カードを取り外す

SD カードを取り外す前にマウントを解除する必要があります。 「SD カードのマウントを解除する」を参照してください。 必ず電源を切った状態で行ってください。

 本機を裏返した状態で、microSD カードトレイの穴に USIM・MicroSD カードトレイ抜挿ツール(試供品)の先 端を差し込む

microSD カードトレイが少し飛び出してきたら、ゆっくりと水平 に引き抜いてください。

- 2. SD カードを microSD カードトレイから取り外す
- microSD カードトレイを本機に差し込む microSD カードトレイは挿入方向に注意して正しく取り付けてく ださい。

## 充電する

お買い上げ時は、内蔵バッテリーが十分に充電されていません。

● 警告!

指定の AC アダプタとケーブルを使用してください。指定以外の機器を使用すると本機が破損する恐れがあります。

#### 1 注意

本機の内蔵バッテリーを取り外したり、交換したりしないでく ださい。故障の原因となります。

## AC アダプタで充電する

 AC アダプタを本機の電源ソケットに差し込み、プラグを コンセントに差し込む

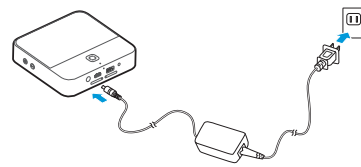

バッテリーの充電が完了したらACアダプタを取り外してください。

🚺 補足

バッテリーの残量が極端に少ない場合、充電中であっても本機 の電源が入らないことがあります。しばらく充電してから電源 を入れなおしてください。長時間充電しても電源が入らない場 合は、「お問い合わせ先一覧」にご連絡ください。

## 電源を入れる/切る

バッテリーが充電されていることを確認してください。

- 電源を入れるには、電源ボタンを長押しします。
- 電源を切るには、電源ボタンを長押ししてメニューを表示してから「電源を切る」→「OK」をタップします。

## 本機を再起動する

本機がフリーズしたり、応答が非常に遅くなった場合は、電源 ボタンを約10秒間押して本機を再起動してください。

## 画面ロックを解除する

本機は一定時間使用されていないと自動的にスリープモードに なります。タッチスクリーンの表示が消え、誤操作防止のため にキーがロックされます。

次の手順でロックを解除することができます。

1. 電源ボタンを押してタッチスクリーンを ON

### 画面をロングタッチしてロックを解除

#### 🚺 補足

本機にロック解除用のパターンまたは PIN /パスワードを設定 した場合は(「画面のロック」を参照)、ロックを解除するとき にパターンの描画または PIN /パスワードの入力が必要です。

# 初期設定を行う

本機をお買い上げ後、初めて電源を入れたときや、本機を初期 化したときは(「バックアップとリセット」を参照)、使用する 前に初期設定が必要です。

言語欄をフリックして言語を選択して ▶ をタップします。その後は、画面の指示に従って Wi-Fi、Google アカウント、Google ロケーションなどを設定してください。

# プロジェクターを ON / OFF にする

本機に内蔵されているプロジェクターを使用して画面を大きな スクリーンに投写することができます。

● 警告!

プロジェクターが ON のときに、プロジェクションレンズを直 視したり、人や動物の目に向けないでください。視力低下など の傷害を起こす原因になります。

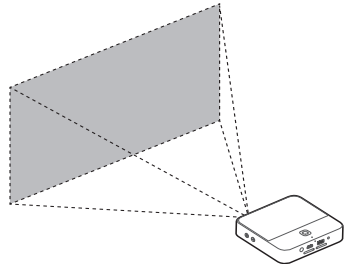

## フリックして ON / OFF にする

本機の画面が開いているときに、画面上を3本の指で上か下に フリックしてプロジェクターを ON または OFF にできます。

## 通知パネルで ON / OFF にする

ステータスバーを画面の上から下にドラッグして「投影 ON / OFF」をタップします。

## ホーム画面で ON / OFF にする

ホーム画面の「プロジェクター」ウィジェットの丸いボタンを タップします。

## 設定画面で ON / OFF にする

ホーム画面で「設定」→「プロジェクター」→「コントロール」 →「プロジェクター」の横のスイッチをドラッグします。

#### 🗾 補足

反射しない白く平らな面に向けて、本機を90°の角度に設置します。投写距離は約62~441cmです。

## プロジェクターを調整する

プロジェクターが ON のときに、プロジェクターの焦点、台形 ひずみ、明るさ、色調を調整できます。

## 焦点を調整する

- 1. ホーム画面で「設定」→「プロジェクター」→「画像」
- [フォーカス]の「自動」を ON にするか、「+」と「-」をタッ プして「手動」で調整

### 🗾 補足

電源ボタンをすばやく2回押すと、焦点が自動調整されます。

## 台形ひずみを調整する

投写画面の上下方向のひずみを調整して補正できます。

- 1. ホーム画面で「設定」→「プロジェクター」→「画像」
- 「台形補正」の「自動」をONにするか、「+」と「-」をタッ プして「手動」で調整

## 明るさを調整する

1. ホーム画面で「設定」→「プロジェクター」→「画像」

2. 「明るさ」のレベルを選択

## 色調を調整する

1. ホーム画面で「設定」→「プロジェクター」→「画像」

2. 「色補正」で色調を選択

# タッチスクリーンの使いかた

本機のディスプレイを直接指で触れて操作できます。

 タップ ディスプレイのキーボードで文字を入力したり、ボタン、 アプリケーション、設定アイコンなどを選択したりする場 合に、指で軽く触れてすぐに指を離します。

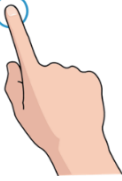

 ロングタッチ オプションメニューを表示する場合など、画面に軽く触れ たまま、しばらくそのままにします。

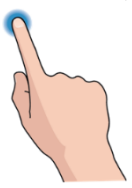

 フリック 画面上で上下左右にすばやく指をはじきます。

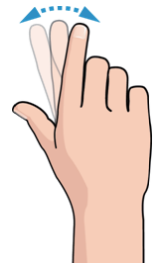

 ドラッグ ロングタッチしたまま指を移動します。ドラッグ中は目的 の位置まで指をディスプレイから離さないでください。

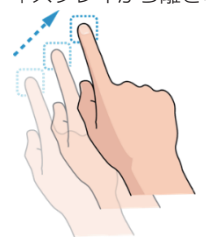

 ピンチ
 2つの指を同時にディスプレイ上に置き、距離を狭めたり (ズームアウト)広げたり(ズームイン)します。

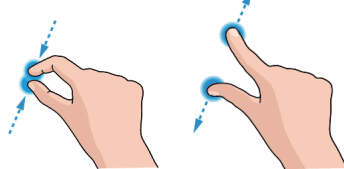

🚺 補足

画面方向を自動的に変更するには「画面の自動回転」を設 定します。

ホーム画面で「設定」→「システム」→「デバイス」→「ディ スプレイ」→「画面の自動回転」をタップしてください。 通知パネルを開いて「自動回転」をタップしても設定でき ます。

# ホーム画面の見かた

ホーム画面は本機のアプリケーション、機能、メニューを使用 するとき最初に表示される画面です。タブ、フォルダ、アプリ ケーションショートカットなどを追加/削除して、ホーム画面 をカスタマイズできます。

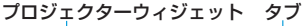

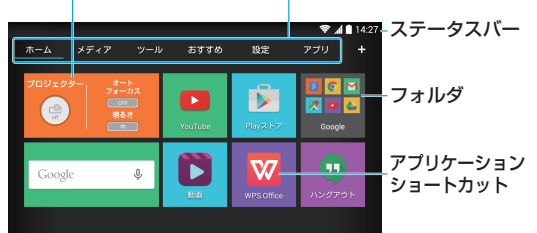

# ホーム画面の見かた

ホーム画面には複数のタブがあります。

- タブをタップすると内容が表示されます。
- 「アプリ」をタップするとすべてのアプリケーションが表示 されます。
- 「アプリ」以外のタブをタップするとアプリケーション ショートカット、フォルダ、ウィジェットが表示されます。
- ウィジェットで、必要な機能をホーム画面から直接管理できます。

## ホーム画面をカスタマイズする タブを追加する: ■をタップします。

#### タブを編集する:

タブをロングタッチして 😣 をタップすると、タブと内容が削 除されます。また、タブをロングタッチしてタブ名を変更する ことができます。

🗾 補足

「ホーム」、「設定」および「アプリ」は編集できません。

### アプリケーションショートカットを追加する

- 「アプリ」内、または、他のタブ内のアプリケーションショー トカットをロングタッチ
- 移動したいタブ名にドラッグ 画面上にタブの内容が表示されます。
- 3. タブ内の空いている場所にドラッグ
- アプリケーションショートカットを削除する
- 「アプリ」以外のタブでアプリケーションショートカットを ロングタッチ
- 2. 画面下の 👘 (削除) までドラッグ

#### フォルダでショートカットを整理する

- 「アプリ」以外のタブでアプリケーションショートカットを ロングタッチ
- 画面下の + (新しいフォルダ) にドラッグ 新しいフォルダが作成されアプリケーションショートカットがフォ ルダに移動します。 他のアプリケーションショートカットをフォルダに移動するとき は、アプリケーションショートカットをロングタッチし、新しいフォ ルダにドラッグします。

#### 🗾 補足

アプリケーションショートカットをフォルダから削除するとき は、フォルダをタップして内容を表示してから、削除したいア プリケーションショートカットをロングタッチし、フォルダの 外までドラッグします。

### フォルダ名を変更する

- 1. フォルダをタップ
- フォルダ内のアイコンの上に表示されているフォルダ名を 2回タップ
- 3. 新しい名前を入力して「完了」をタップするか、フォルダ の外をタップ

名前が保存されます。

### アプリケーションをアンインストールする

- ホーム画面で「アプリ」内のアプリケーションショートカットをロングタッチ
- 2. アンインストールしたいアプリケーションの 🛽 をタップ
- ГОК

#### 🚺 補足

アンインストールできないアプリケーションがあります。

## 給電する

USB ケーブルを接続して本機から外部機器に給電できます。 (USB ケーブルは製品に同梱されていません。)

- 1. ホーム画面で「設定」→「システム」→「デバイス」
- USB モード」→「USB 機器に接続」
- 3. USB ケーブルで本機と外部機器を接続

給電を開始します。

#### 🗾 補足

給電出力は 1A です。

# 言語と入力の設定

- ホーム画面で「設定」→「システム」→「一般」→「言語 と入力」→「言語」
- 言語を選択

# 日付と時刻の設定

- ホーム画面で「設定」→「システム」→「一般」→「日付 と時刻」
- 2. 日付、時刻、タイムゾーン、日付と時刻のフォーマットを 設定
  - ▶ 自動的に日付と時刻を調整する 「日付と時刻の自動設定」のチェックボックスを ON に します。
  - ▶ 手動で日付と時刻を調整する 「日付と時刻の自動設定」のチェックボックスを OFF にし、「日付設定」/「時刻設定」をタップして日付と時刻を変更します。
  - ▶ 自動的にタイムゾーンを調整する 「タイムゾーンの自動設定」のチェックボックスを ON にします。

- ▶ 手動でタイムゾーンを調整する 「タイムゾーンの自動設定」のチェックボックスを OFF にし、「タイムゾーンの選択」をタップしてタイムゾー ンを修正します。
- ▶ 日付と時刻のフォーマットを調整する 「24時間表示」または「日付形式の選択」をタップします。

# 通知音の設定

デフォルトの通知音を変更できます。

- 1. ホーム画面で「設定」→「システム」→「デバイス」→「音」
- 2.「デフォルトの通知音」
- 3. 使用したいサウンドを選択して「OK」

# その他の音の設定

- 1. ホーム画面で「設定」→「システム」→「デバイス」→「音」
- 「タッチ操作音」、「画面ロックの音」、または「タッチ操作 バイブ」の各チェックボックスを ON または OFF

# 音量の調整

- ホーム画面で「設定」→「システム」→「デバイス」→「音」
  →「音量」
- 2. 各種オーディオのスライダーをドラッグして音量を調整
- ГОК

# マナーモードの設定

次の方法でマナーモードを設定できます。

- ホーム画面で「設定」→「システム」→「デバイス」→「音」
  →「音の設定」→「OFF」をタップします。
- 「メディア」のアプリケーションを起動しているときに音量 小ボタンを押し続けます。ステータスバーに ∜ が表示さ れているときはマナーモードが設定されています。

## 壁紙の設定

ロック画面に壁紙を設定することができます。

- ホーム画面で「設定」→「システム」→「デバイス」→「ディ スプレイ」→「壁紙」
- 2. 「ギャラリー」または「壁紙」をタップし、画像を選択 ギャラリーの画像はトリミングが必要な場合があります。

# 画面の明るさ設定

- ホーム画面で「設定」→「システム」→「デバイス」→「ディ スプレイ」→「明るさ」
- 2. スライダーをドラッグして画面の明るさを調整

# 暗証番号(SIM PIN コード/パスワード)

- 暗証番号はお忘れにならないようにご注意ください。万一 お忘れになった場合は、所定の手続きが必要になります。 詳しくは、「お問い合わせ先一覧」までご連絡ください。
- 暗証番号は、他人に知られないようにご注意ください。他人に知られ悪用されたときは、その損害について当社は責任を負いかねますので、あらかじめご了承ください。
- 入力を間違えると、ロック状態になります。ご注意ください。
  詳しくは、「お問い合わせ先一覧」までご連絡ください。

# SIM PIN コードについて

- 🗌 注意
- SIM PIN コードは第三者による本機の無断使用を防ぐための4~8桁の暗証番号です。
- SIM PIN コードを有効にしている場合は、電源を入れたときに SIM PIN コードを入力しないと本機を使用することができません。
- SIM PIN コードは変更できます。
- お買い上げ時、SIM PIN コードは「9999」に設定されて います。
- SIM PIN コードの入力を3回間違えると、SIM PIN ロック状態になります。
  その際は、SIM PIN ロック解除コード(PUK コード)が必要となります。SIM PIN ロック解除コードについては、「お問い合わせ先一覧」までご連絡ください。
基本的な設定

 PUK コードを10回間違えると、USIM カードがロック され、本機が使用できなくなります。その際には、ソフト バンクショップにてUSIM カードの再発行(有償)が必要 になります。

## SIM PIN コードを有効にする

- 1. ホーム画面で「設定」→「システム」→「一般」
- [セキュリティ] → 「SIM カードロック設定」 → 「SIM カー ドをロック」
- 3. SIM PIN コードを入力 →「OK」

SIM PIN コードを有効にしているときに、「SIM カードをロック」 のチェックボックスを OFF にすると SIM PIN コードが無効になり ます。

### SIM PIN コードを変更する

- 1. ホーム画面で「設定」→「システム」→「一般」
- [セキュリティ] → 「SIM カードロック設定」→「SIM PIN の変更」
- 現在の SIM PIN コードを入力 →「OK」
- 新しい SIM PIN コードを入力 →「OK」→ 確認のために もう一度新しい SIM PIN コードを入力 →「OK」

#### 基本的な設定

### 画面のロック

画面ロックを使用して本機を保護することができます。画面 ロックが設定されている場合、画面とキーのロックを解除する には画面を長押し(ロングタッチ)する、パターンを描く、ま たは PIN(暗証番号)/パスワードを入力する必要があります。

- ホーム画面で「設定」→「システム」→「一般」→「セキュ リティ」→「画面のロック」
- [長押し」、「パターン」、「PIN」、または「パスワード」を 選択
- 「長押し」
   ロングタッチによりロック解除ができるようになります。
   ロックを解除するには画面上のステータスバー以外の場所をロングタッチします。
- 「パターン」
   画面のロックを解除するときに描くパターンを作成します。
- 「PIN」または「パスワード」 画面のロックを解除するときに入力する PIN(暗証番号) またはパスワード設定します。

基本的な設定

## 暗号化

本機内のデータを暗号化することができます。対象は Google アカウント、アプリケーションデータ、音楽などのデータ、ダ ウンロードした情報などです。暗号化した場合は、本機に電源 を入れるたびに PIN(暗証番号)またはパスワードの入力が必 要になります。

● 警告!

暗号化したデータは元に戻すことはできません。本機の暗号化 を解除するには、「データの初期化」を実行して本機内のデー タを消去する必要があります。

## 暗号化の事前準備

- 画面ロックの PIN またはパスワードを設定します。
- バッテリーを充電します。
- 本機をACアダプタに接続します。
- 暗号化作業のために1時間以上の時間を確保してください。
   途中で中断すると一部またはすべてのデータが失われます。

## 暗号化

- ホーム画面で「設定」→「システム」→「一般」→「セキュ リティ」→「端末の暗号化」
- 2. 暗号化に関する説明を確認

バッテリーの残量が不十分、または、AC アダプタが本機に接続されていない場合は、「携帯端末を暗号化」を選択できません。 暗号化を中止する場合は、戻るキーをタップします。 ● 警告!

暗号化を実行中に中断すると一部またはすべてのデータが失われます。

- 3. 「携帯端末を暗号化」
- 4. 画面ロック用の PIN またはパスワードを入力→「次へ」
- 5. 「携帯端末を暗号化」

暗号化処理が開始されます。処理には 1 時間以上かかります。暗号 化処理の間、本機が数回再起動する場合があります。 暗号化が終了すると PIN またはパスワードの入力画面が表示されま す。

暗号化が完了すると電源を入れるたびに、データを復号するために PINまたはパスワードの入力が必要になります。

## 基礎知識/基本操作

## 主なステータスアイコン

ホーム画面上部のステータスバー右側にステータスアイコンが 表示されます。主なアイコンは次のとおりです。

| ЧG    | 4G LTE 接続中                   | ?         | USIM カード未挿入                                        |
|-------|------------------------------|-----------|----------------------------------------------------|
| t∔    | モバイルデータ使用中                   | $\square$ | 電波なし                                               |
|       | バッテリー残量が少な<br>い              |           | 電波強度                                               |
|       | バッテリー残量が多い                   | ×         | 機内モード設定中                                           |
| _     |                              |           |                                                    |
| 5 / 5 | 充電中                          | ∦         | Bluetooth が ON                                     |
|       | 充電中<br>バッテリー満充電              | *         | Bluetooth が ON<br>Wi-Fi ネットワーク接<br>続中              |
|       | 充電中<br>バッテリー満充電<br>マナーモード設定中 | ≫ (()>    | Bluetooth が ON<br>Wi-Fi ネットワーク接<br>続中<br>Wi-Fi 使用中 |

主な通知アイコン

## 通知アイコン

ホーム画面上部のステータスバー左側に通知アイコンが表示されます。主なアイコンは次のとおりです。

| Σ          | 新着メールあり            | (A)      | 新しい Wi-Fi ネット<br>ワークを検出 |
|------------|--------------------|----------|-------------------------|
| Ē          | 音楽再生中              | Ŷ        | USB テザリングが<br>ON        |
| -          | USB デバイスの取り<br>出し  | (11-     | LAN Wi-Fi が有効           |
| 4          | USB デバイス接続中        | +        | データダウンロード中              |
| (a13)<br>• | SD カードマウント解<br>除済み | <u>†</u> | データ送信中                  |
| Ŷ          | USB 接続中            |          |                         |

## 通知パネルを開く/閉じる

通知機能により音楽再生中などに Gmail の新着メールや各種 の受信情報が表示されます。通知パネルを開いて受信した詳細 を確認できます。

- 通知パネルを開くには画面を上から下にフリックします。
- 通知パネルを閉じるには画面を下から上にフリックするか、 戻るキーをタップします。

## 通知パネルの使いかた

通知パネルで通知内容を確認したり、確認した通知を消去した りできます。また、直接操作できる通知もあります。

- 確認したい通知をタップします。
- 画面に表示しきれない通知を開くには、上下にフリックします。ピンチでズームアウト/ズームインして、特定の通知を開いたり閉じたりできます。
- 通知を削除するには左右いずれかにフリックします。
- すべての通知を削除するには右上の 🛇 をタップします。
- 通知をロングタッチし、「アプリ情報」をタップすると該当のアプリケーションが表示されます。そのアプリケーションからの通知を停止する場合は、アプリ情報画面の「通知を表示」のチェックボックスを OFF にします。
- Gmail など、通知を表示するアプリケーションでは、通知 パネルへ表示するかどうかを設定できます。

#### 🗾 補足

アプリケーションの通知を OFF にすると、そのアプリケーションの重要な警告や更新情報を入手できないことがあります。ア プリケーションの中には通知を OFF にできないものもありま す。

## コントロールスイッチについて

通知パネルのコントロールスイッチで、表示するスイッチを設 定、変更できます。

通知パネルを開くと画面上部に次のコントロールスイッチが表示されます。左または右にフリックしてすべてのスイッチを確認できます。

基礎知識/基本操作

- 投影ON / OFF: プロジェクターをON / OFF にできます。
- 投影時の明るさ:プロジェクターの明るさを調整できます。
- HDMI:青字表示のとき、HDMIケーブルでノートパソコンやTV STB(セットトップボックス)を接続して映像を投写できます。
- Miracast: Miracast を ON / OFF にできます。
- USB 機器に接続: 青字表示のとき、USB デバイスに接続 できます。
- PC に接続: 青字表示のとき、パソコンと接続して USB ケーブル経由でファイルをやり取りできます。
- Wi-Fi: Wi-FiをON / OFF にできます。
- Bluetooth: Bluetooth をON / OFF にできます。
- LAN Wi-Fi: Wi-Fi アクセスポイントを ON / OFF にできます。
- 機内:機内モードをON / OFF にできます。
- データ通信ON / OFF:モバイルネットワークのデータサー ビスを ON / OFF にできます。
- 目の保護:プロジェクターの目の保護機能を ON / OFF に できます。
- 自動回転: 画面の自動回転機能を ON / OFF にできます。
- 🗾 補足
  - 「コントロールスイッチ」の横の「編集」をタップして、通知パネルに表示するスイッチを選択できます。

## 文字を入力する

ディスプレイのキーボードを使用して文字を入力できます。入 力するときは自動的にキーボードが表示されます。表示されない場合は、入力したい箇所をタップします。キーボードを閉じ るには戻るキーをタップします。

### 入力方法を変更する

キーボードで文字入力しているときは、ステータスバーにアイコン 🔤 が表示されます。

1. 通知パネルを開き「入力方法の選択」

入力方法を選択→「入力方法をセットアップ」

## 入力言語を設定する

- ホーム画面で「設定」→「システム」→「一般」→「言語 と入力」
- 2.「デフォルト」→デフォルトの入力言語を選択
- 3. 「入力方法をセットアップ」

## 日本語を入力する場合

日本語入力のキーボードには、1つのキーに複数の文字が割り 当てられている「テンキーキーボード」と、1つのキーに1つ の文字が割り当てられている「フルキーキーボード」がありま す。

- 「テンキーキーボード」と「フルキーキーボード」を切り替えるには、キーボード表示中に
   をロングタッチして <sub>テンキーやフルキー</sub>をタップしてください。
- キーボードを閉じるときは、「戻るキー」をタップします。

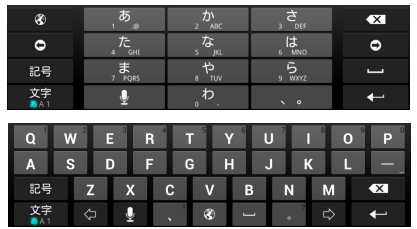

## テンキーキーボードの見かた

#### 初期画面

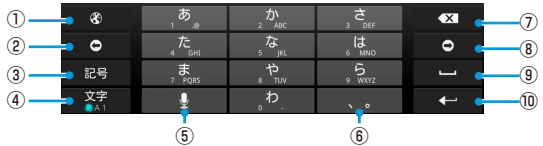

| 番号  | 機能                      |
|-----|-------------------------|
| 1   | 入力方法を切り替えます。            |
| 2   | テキストカーソルを左に移動します。       |
| 3   | 記号を入力します。               |
| (4) | ひらがな漢字/英字/数字の入力を切り替えます。 |
| 5   | 音声入力します。                |
| 6   | 読点や句点を入力します。            |
| 7   | 1 つ前の文字を削除します。          |
| 8   | テキストカーソルを右に移動します。       |
| 9   | スペースを入力します。             |
| 10  | 改行します。                  |

基礎知識/基本操作

| 文字入力中 | 1         |            |                 |             |      |       |
|-------|-----------|------------|-----------------|-------------|------|-------|
| 1     | Ð         | ه ا        | か<br>2ABC       | 3 DEF       | •×   |       |
|       | 0         | た<br>GHI   | ない              | 6 MNO       | 0    |       |
| (2)   | 英数<br>カナ  | 7 PQRS     | р<br>8 тоv      | 5<br>9 WXYZ | 変換 📻 | -(4)  |
| Ŭ     | 文字<br>A 1 | ・。<br>大ey小 | <sub>.</sub> わ. | <b>、</b> 。  | 確定   | - (5) |
|       |           | 3          |                 |             |      |       |

| 番号  | 機能                                                      |
|-----|---------------------------------------------------------|
| 1   | 文字を確定前に戻します。また、文字確定前は同じ<br>キーに割り当てられた文字を逆の順序で表示しま<br>す。 |
| 2   | 英数/カナ変換を切り替えます。                                         |
| 3   | 濁点/半濁点、大小文字変換を切り替えます。                                   |
| (4) | 確定前の文字を変換します。                                           |
| 5   | 変換を確定します。                                               |

🗾 補足

※ をロングタッチすると設定メニューが表示されます。

基礎知識/基本操作

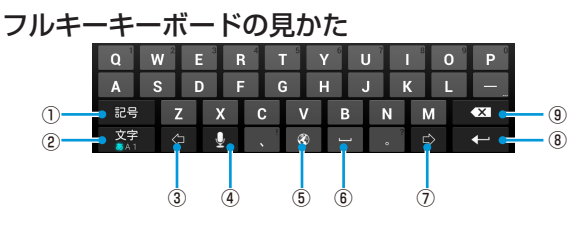

| 番号  | 機能                      |
|-----|-------------------------|
| 1   | 記号を入力します。               |
| 2   | ひらがな漢字/英字/数字の入力を切り替えます。 |
| 3   | テキストカーソルを左に移動します。       |
| (4) | 音声入力します。                |
| 5   | 入力方法を切り替えます。            |
| 6   | スペースを入力します。             |
| 7   | テキストカーソルを右に移動します。       |
| 8   | 改行します。                  |
| 9   | 1 つ前の文字を削除します。          |

## 英語を入力する場合

- 文字を入力するにはアルファベットキーをタップします。
   特定のキーをロングタッチして、関連するマーク付きの文字や数字を入力できます。たとえば こ をロングタッチすると、関連するマーク付き文字と数字の「3」が表示されます。「e」の方向にフリックするとその文字を入力できます。
- 大文字を入力するには 

   をタップします。大文字固定に するには 
   を2回タップします。大文字入力か小文字入 力かを確認できます。
   の場合は小文字、
   の場合は大文字固定です。
- をタップするとカーソルの前の文字が消去されます。
- ?123をタップすると数字や記号を入力できます。さらに=\<</li>
   をタップすると記号が表示されます。
- ・

   ・
   にカングタッチすると入力言語の変更、キーボードの設定ができます。

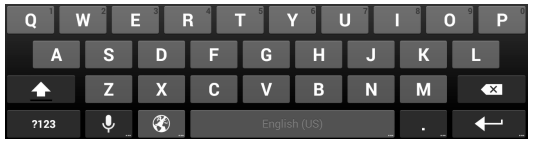

## 文字種(入力モード)を切り替える

- 1. 文字入力画面で
- 2. 「入力モード切替」→入力モードを選択

## フリック入力について

テンキーキーボードで入力するとき、キーを上下左右にフリッ クすることで、キーを繰り返しタップすることなく、入力した い文字を入力できます。キーに触れると、フリック入力で入力 できる候補が表示されます。入力したい文字が表示されている 方向にフリックすると、文字が入力されます。「あ」行を入力 する方法を例に説明します。

#### 1. \_\_\_\_\_ を上下左右にフリック

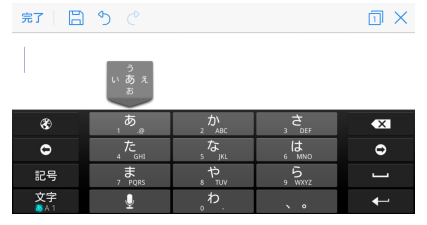

🗾 補足

- フリックした方向の文字が入力されます。
- 「あ」を入力するときは、
   「あ」を 1 回タップします。

## 文字を編集する

- 入力箇所を移動する:入力したい箇所をタップするとカー ソルが点滅し、カーソルの位置を示すマークが表示されま す。カーソルを移動するにはマークをドラッグします。
- 文字列を選択する:文字列内でロングタッチまたは2回タッ プします。
   単語または文字が選択され、選択箇所の両端にそれぞれマークが表示されます。マークをドラッグすると選択範囲を変更できます。
- 切り取り/コピーする:文字列を選択し、「切り取り」または「コピー」をタップします。
- 文字列をクリップボードの文字列と入れ替える:入れ替えたい文字列を選択し、「貼り付け」をタップします。
- クリップボードの文字列を挿入する:挿入箇所にカーソル を移動してカーソルの下をロングタッチします。指を離し てから「貼り付け」をタップします。

アプリケーションについて

### アプリケーションを起動する

- 1. ホーム画面で「アプリ」
- 画面上で左右にフリックして、アプリケーションをタップ

## 最近使用したアプリケーションを起動する

#### 1. メニューキーをロングタッチ

最近使用したアプリケーションが、アイコン、サムネイル、および アプリケーション名で表示されます。使用したアプリケーションの 数が多く画面内に収まらない場合は、左右にフリックして表示しま す。

#### 2. サムネイルをタップ

アプリケーションが開きます。

🚺 補足

サムネイルを上または下にフリックするとリストから削除され ます。また「すべて削除」をタップするとすべてのアプリケー ションがリストから削除されます。

本機のプロジェクターを使用して本機や本機に接続した機器の データを投写することができます。

#### ♀ 警告!

プロジェクターが ON のときに、プロジェクションレンズを直 視したり、人や動物の目に向けないでください。視力低下など の傷害を起こす原因になります。

## 本機に保存したデータを投写する

本機に保存したデータを投写することができます。

- 投写したいデータを開く(画像データ) ホーム画面で「アプリ」→「ギャラリー」→アルバムをタップ→画 像をタップしてフルスクリーンで表示します。
- プロジェクターを ON
   「ブロジェクターを ON / OFF にする」を参照してください。
- 本機を平らな場所に置き、投写距離を調整

#### 🗾 補足

- 電源ボタンをすばやく2回押すと、焦点が自動調整されます。
- 12時間連続で投写した場合や、本体が高温になった場合は、投写が自動的に OFF になります。

## HDMI で接続した機器のデータを投写する

本機にHDMIケーブルでノートパソコン/パソコンやTV STB(セットトップボックス)を接続してデータを投写でき ます。Lightning コネクターで接続する Apple 製品の場合は Lightning-Digital AV アダプタが必要です(製品には同梱さ れていません)。

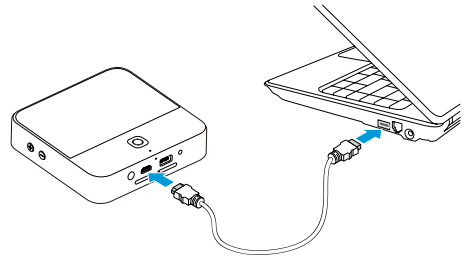

 同梱の HDMI ケーブルで本機とノートパソコン/パソコン または TV STB を接続

(ノートパソコン/パソコンと TV STB は製品には同梱されていません。)

Lightning コネクターで接続する Apple 製品の場合は、

Lightning-Digital AV アダプタを使用して機器を HDMI ケーブル に接続してから HDMI ケーブルを本機に接続します。

- プロジェクターを ON 「プロジェクターを ON / OFF にする」を参照してください。
- 3. 通知パネルを開き「HDMI」をタップ [HDMI] スイッチが青字表示になります。

#### 4. ノートパソコン/パソコン、TV STB、または Apple 製品 で表示したいデータを選択

#### 🗾 補足

他の種類の出力ポート(VGA ポート、DVI ポート、 DisplayPort、Mini DisplayPort など)があるノートパソコ ン/パソコンの場合は、対応したアダプタで接続してください。

- 本機がサポートする HDMIの最大解像度は 1080p(1920 × 1080 ピクセル)です。HDMI 経由で映像を投写する場合の最大解像度は 720p(1280 × 720 ピクセル)です。
- 電源ボタンをすばやく2回押すと、焦点が自動調整されます。

## USB デバイスのデータを投写する

USB フラッシュドライブやポータブルハードディスクドライ ブなどの USB デバイスに保存されたデータを投写することが できます。

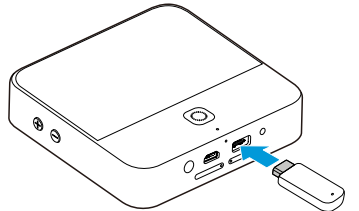

- 通知パネルを開き、
   (USB 機器に接続)の
   の青字表示を 確認
- USB デバイスを本機の USB 接続端子に接続

- 3. ホーム画面で「アプリ」→「ファイル管理」
- 4. 「USB デバイス」→投写したいデータをタップ
- 5. プロジェクターを ON

「プロジェクターを ON / OFF にする」を参照してください。

#### 🗾 補足

- USB デバイスを本機から取り外すときは、通知パネルを開いて (USB デバイスの取り出し)をタップしてください。USB デバイスのマウント解除済みのアイコンが表示されたら、USB デバイスを取り外すことができます。
- 本機がサポートするポータブルハードディスクドライブの 最大容量は 2TB、USB フラッシュドライブの最大容量は 64GB です。
- 電源ボタンをすばやく2回押すと、焦点が自動調整されます。

## Wi-Fi で接続したスマートフォンのデータを 投写する

互換性のあるスマートフォンのデータを Miracast(Wi-Fi ディ スプレイ)リンク経由で投写できます。

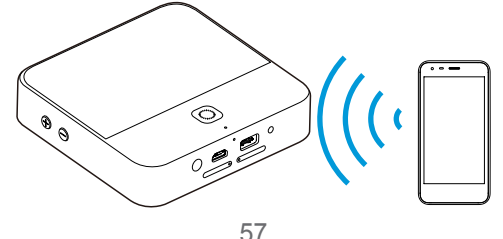

- プロジェクターを ON 「プロジェクターを ON / OFF にする」を参照してください。
- 2. 通知パネルを開き「Miracast」をタップ 「Miracast」スイッチが青字表示になります。
- 3. スマートフォンの接続機能で周辺の機器を検索
- 周辺機器の表示エリアに本機の名前「モバイルシアター」 が表示されたらタップ スマートフォンは自動的に本機と接続されます。
- 本機で「許可」をタップ 接続が成功すると、スマートフォン内のデータをプロジェクターに 表示できるようになります。
- スマートフォンで表示したいデータを選択

🚺 補足

- Miracast リンクを終了するには本機で戻るキーをタップします。
- 電源ボタンをすばやく2回押すと、焦点が自動調整されます。

## リモコン設定

Android<sup>™</sup> または iOS 端末に本機のリモコンアプリをインス トールして、本機のリモコンとして使用できます。

## リモコンアプリをインストールする

- 1. 本機のホーム画面で「設定」
- Android または iOS 端末で本機画面の QR コード (クイッ クレスポンスコード)をスキャンして、本機のリモコンア プリを検索
- 3. リモコンアプリをダウンロードして端末にインストール

## 本機とリモコンアプリを接続する

リモコンアプリを使用する前に、Android または iOS 端末を Wi-Fi で本機に接続する必要があります。次の方法で使用でき ます。

## LAN Wi-Fi を利用する

- 本機のホーム画面で「設定」→「プロジェクター」→「コ ントロール」→「リモコン」をON
- 2. 本機の LAN Wi-Fi を ON 「LAN Wi-Fi で接続する」を参照してください。
- Android または iOS 端末を本機に接続
- 端末のリモコンアプリを起動 本機への接続が開始されます。

リモコン設定

5. 本機で「OK」(本機の電源を入れてから初めて接続する場合)

接続を許可します。接続が完了すると本機の画面の内容が端末に表 示され、リモコンとして使用できます。

- ▶ 本機を操作するには端末の画面をタップします。
- リモコンアプリの画面の
   して、
   して、
   ホームキー、メニューキーとして使用してください。

### Wi-Fi ネットワークで接続する

- 本機のホーム画面で「設定」→「プロジェクター」→「コ ントロール」→「リモコン」をON
- Android または iOS 端末と本機を同じ Wi-Fi ネットワーク (屋内の無線ルーターなど)に接続 「Wi-Fi で接続する」を参照してください。
- 端末のリモコンアプリを起動 本機への接続が開始されます。
- 本機で「OK」(本機の電源を入れてから初めて接続する場合) 接続を許可します。接続が完了すると本機の画面の内容が端末に表示され、リモコンとして使用できます。
  - ▶ 本機を操作するには端末の画面をタップします。
  - リモコンアプリの画面の 2、 2、 2 を本機の戻る キー、ホームキー、メニューキーとして使用してください。

## モバイルネットワークで接続する

# モバイルデータ通信を設定する

- 1. ホーム画面で「設定」→「システム」→「接続」→「モバ イルネットワーク」
- 「データ通信を有効にする」のチェックボックスを ON モバイルネットワークでのデータアクセスが有効になります。 チェックボックスを OFF にするとデータアクセスが無効になります。

#### 常時データアクセスを有効にする

- 1. ホーム画面で「設定」→「システム」→「接続」→「モバ イルネットワーク」
- 「モバイルデータを常時 ON」のチェックボックスを ON アプリケーションが自動的にデータを更新するようになります。

#### 📘 注意

「モバイルデータを常時 ON」を有効にすると、アプリケーショ ンデータが自動更新されるためにデータ通信が増え、本機の バッテリー消費量が増加します。

## Wi-Fi で接続する

Wi-Fi とは最長 100m の範囲でインターネットアクセスがで きる無線ネットワーク技術です。通信距離は Wi-Fi ルーターと 環境条件に影響されます。

### Wi-Fi ネットワークに接続する

- 1.ホーム画面で「設定」→「システム」→「接続」→「Wi-Fi」
- 2.「Wi-Fi」をON
- 3. 接続先のネットワーク名をタップ
- ネットワークがセキュリティ機能により保護されている場合は、パスワードを入力→「接続」

#### 🚺 補足

以前に使用した Wi-Fi ネットワークが接続範囲内にある場合、 そのネットワークに自動的に接続されます。

#### 🗾 補足

WPS をサポートする Wi-Fi ルーターに接続するには、本機の Wi-Fi メニューの S をタップしてからルーターの WPS ボタン を押します。

### オープンネットワークの通知を設定する

- ホーム画面で「設定」→「システム」→「接続」→「Wi-Fi」
- 2.「Wi-Fi」をON
- メニューキー→「詳細設定」
- 「ネットワークの通知」のチェックボックスを ON Wi-Fi が ON のとき、本機がオープン Wi-Fi ネットワークを検出す るとステータスバーに通知が表示されます。通知を OFF にするには、 チェックボックスを OFF にします。

#### Wi-Fi ネットワークを追加する

Wi-Fi ネットワーク名(SSID)を公開しない場合や本機が Wi-Fi ネットワークの範囲外にある場合でも、Wi-Fi ネットワー クを追加することができます。

セキュリティで保護されたネットワークに接続するには、あら かじめネットワーク管理者からセキュリティ情報の詳細を入手 しておく必要があります。

1. ホーム画面で「設定」→「システム」→「接続」→「Wi-Fi」

- 2. [Wi-Fi] をON
- 3. + (ネットワークを追加)
- 「ネットワーク SSID」(名前)を入力 必要に応じて、セキュリティ情報や設定情報を入力します。
- 5. 「保存」

#### Wi-Fi ネットワークを切断する

以前に追加した Wi-Fi ネットワーク、自動的に接続させたくな いネットワーク、今後使用しないネットワークを切断できます。 1. ホーム画面で「設定」→「システム」→「接続」→「Wi-Fi」 2. 「Wi-Fi」を ON

3. Wi-Fi ネットワーク名をタップ→「切断」

### WPS 方式で接続する

WPS(Wi-Fi 保護設定)機能により WPS に対応するアクセス ポイントに本機を容易に追加できます。 次の方法で本機を無線ネットワークに接続できます。

#### 方法1:WPSボタン(推奨)

- ホーム画面で「設定」→「システム」→「接続」→「Wi-Fi」
- 2. [Wi-Fi]をON
- 3. 🗘
- Wi-Fi ルーターの WPS ボタンを押す アクセスポイントが本機を認識してネットワークに追加されます。

#### 方法 2:本機の PIN

- ホーム画面で「設定」→「システム」→「接続」→「Wi-Fi」
- 2.「Wi-Fi」をON

## メニューキー→「WPS PIN 入力」

WPS PIN が画面に表示されます。

#### 64

Wi-Fi ルーターで PIN を入力

PIN を入力すると本機は自動的にアクセスポイントを見つけて接続を設定します。

#### 方法3:アクセスポイントの PIN

- ホーム画面で「設定」→「システム」→「接続」→「Wi-Fi」
- 2.「Wi-Fi」をON
- WPS に対応するアクセスポイントをタップ WPS に対応するアクセスポイント名の横にはりが表示されます。
- 表示画面で「詳細オプションを表示」のチェックボックス を ON
- 5. 「アクセスポイントからの WPS PIN」→「有効にする」
- アクセスポイントの PIN を入力→「接続」 PIN はアクセスポイントの設定ページに表示されています。

### Wi-Fi 詳細設定を変更する

- ホーム画面で「設定」→「システム」→「接続」→「Wi-Fi」
- メニューキー→「詳細設定」 次の設定を調整します。
  - ネットワークの通知: Wi-Fi が ON のときにオープンネットワークが利用可能な場合、ステータスバーに通知が表示されます。
  - ▶ スリープ時に Wi-Fi 接続を維持:スリープモードのとき にも Wi-Fi を ON にするかを設定します。

- スキャンを常に実行する:Wi-Fiが OFF のときにも Googleの位置情報サービスと他のアプリケーションで ネットワークのスキャンをできるようにします。
- 接続不良のとき無効にする:インターネットに接続できる Wi-Fi ネットワークのみを使用するようにします。
- Wi-Fi 周波数帯域:利用する Wi-Fi ネットワークの Wi-Fi 周波数帯域を選択します。
- 証明書のインストール:内部ストレージ、外部 SD カードから証明書をインストールします。Wi-Fi ネットワークによってはアクセスする際に適切な証明書が必要です。
- Wi-Fi 最適化: Wi-Fi が ON のときのバッテリー消費を 最小限に抑えます。
- ▶ MAC アドレス:本機の MAC アドレスを確認できます。
- IP アドレス:本機の IP アドレスを確認できます。

## Wi-Fi Direct で接続する

Wi-Fi Direct は、アクセスポイントを経由せずに Wi-Fi 機器同 士を接続する機能です。

#### 🗾 補足

製造元が異なる機器間では互換性がない場合があります。この ような場合は、必要に応じてサードパーティアプリケーション を本機および接続する機器にインストールのうえ、ご利用くだ さい。

## Wi-Fi Direct で他の機器と接続する

- 1. ホーム画面で「設定」→「システム」→「接続」→「Wi-Fi」
- 2. 「Wi-Fi」をON

### 3. メニューキー→ [Wi-Fi Direct]

Wi-Fi Direct で接続できる機器が検索されます。

#### 4. 「ピアデバイス」のデバイス名をタップ

接続先の機器で接続要求を許可してください。両方の機器で共通の PIN が必要な場合があります。 接続が成功すると接続先の機器が「ピアデバイス」リストに「接続 済み」として表示されます。

### Wi-Fi Direct でデータを送信する

- 1. 共有したいデータを選択
- Wi-Fi Direct で共有するためのオプションを選択 アプリケーションやデータの種類により異なる場合があります。
- 本機と接続済みの機器をタップ、または新しく検索された 機器をタップ

## Wi-Fi Direct でデータを受信する

Wi-Fi Direct でデータを受信するとステータスバーに通知が表示されます。通知パネルを開いて該当の通知をタップしてから「承諾」を選択すると、データの受信が開始されます。 受信したデータは専用のフォルダ(WiFiShare など)に自動的に保存されます。受信したデータは「ファイル管理」からアクセスできます。

#### 🗾 補足

接続を解除するには、「ピアデバイス」リストの接続先の機器 をタップ→「接続を解除」をタップします。

## Bluetooth で接続する

Bluetoothは近距離無線通信の技術です。スマートフォンな どの Bluetooth 機能を持つ機器間では約 10m 以内の距離 で、無線によるデータ通信ができます。通信を実施する前に Bluetooth 機器間でペアリング(接続)が必要です。

## Bluetooth 機能を ON / OFF にする

1. ホーム画面で「設定」→「システム」→「接続」→「Bluetooth」

### 2. [Bluetooth] を ON / OFF

「Bluetooth」が ON のときは、ステータスバーに 🚯 アイコンが 表示されます。

#### Bluetooth 機能を有効にする

Bluetooth 機能を持つ機器と通信するには、通信先機器が本機 を認識できるようにする必要があります。

- ホーム画面で「設定」→「システム」→「接続」→「Bluetooth」
- 2. [Bluetooth] をON
- 3. 画面上のデバイス名をタップ

#### 🗾 補足

「Bluetooth」表示のタイムアウトを設定するには、メニュー キー→「表示のタイムアウト」をタップしてください。

## Bluetooth 機器の登録名を変更する

- 1. ホーム画面で「設定」→「システム」→「接続」→「Bluetooth」
- 2. 「Bluetooth」をON
- 3. メニューキー→「端末の名前を変更」
- 4. デバイス名を変更して「名前を変更」

## 登録済みの Bluetooth 機器と接続する

- 1. ホーム画面で「設定」→「システム」→「接続」→「Bluetooth」
- 2. [Bluetooth] を ON

本機は通信範囲内にある Bluetooth 機器を自動的に検索して ID を 表示します。画面右上の「デバイスの検索」をタップすると再度検 索されます。

ペアリングしたい機器をタップ

 2つの機器の Bluetooth パスキーが同じであることを確認 して、「ペア設定する」をタップ

または、Bluetooth パスキーを入力して、「ペア設定する」 をタップ

通信相手の機器が接続を許可した場合や、入力したパスキーが同じ 場合にペアリングが正常に行われます。

#### 🗾 補足

ヘッドセットやハンズフリー車載機器など特定の機器では、 Bluetooth パスキーが固定されている場合があります。パス キーとして一般的な 0000 や 9999 を入力するか、機器の取 扱説明書を参照してください。

## 登録済みの Bluetooth 機器との接続を解除する

本機から Bluetooth 機器とのペアリングを解除することができます。再接続するにはパスキーの再入力または再確認が必要な場合があります。

- 1. ホーム画面で「設定」→「システム」→「接続」→「Bluetooth」 「Bluetooth」が ON であることを確認してください。
- ペアリングされた機器のリストで、ペアリングを解除した い Bluetooth 機器の横の <sup>()</sup> をタップ
- 3. 「ペアを解除」

## Bluetooth でデータを送信する

- 1. 共有したいデータを選択
- Bluetooth で共有するためのオプションを選択 アプリケーションやデータの種類により異なる場合があります。
- 本機とペアリングされている Bluetooth 機器をタップ、または新しく検索された機器をタップ

## Bluetooth でデータを受信する

Bluetooth でデータを受信する前に「Bluetooth」をON

#### 🚺 補足

本機と送信元機器がペアリングされていないときは、本機の Bluetooth 機能を有効にし、ペアリングしてください。

### 2. 通知パネルを開き 👫 をタップ

3. 「承諾」

データの受信が開始されます。

受信したデータは専用フォルダ(Bluetooth など)に自動的に保存 されますが、SD カードが挿入されている場合は、SD カード内の フォルダに保存されます。保存されたデータには「ファイル管理」 からアクセスできます。

## パソコンと USB で接続する

本機を USB ケーブルでパソコンと接続して音楽や写真などの データを送受信できます。パソコンから受信したデータは本機 の内部ストレージまたは SD カードに保存されます。詳しくは 「ストレージ」を参照してください。 (USB ケーブルは製品に同梱されていません。)

## USB ケーブルで接続する

本機とパソコンを USB ケーブルで接続

ケーブルの一方を本機の USB 接続端子に挿入し、他方をパソコン の USB 接続端子に挿入します。

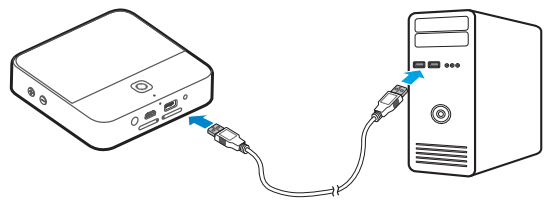

2. 通知パネルを開き「PC に接続」をタップ 「PC に接続」のスイッチが青字表示になります。

#### 🚺 補足

パソコンの画面にドライバをインストールするメッセージが表示された場合は、画面の指示に従いインストールを行ってください。また、本機は CD-ROM ドライブとして認識されます。CD-ROM ドライブ内の実行ファイル (Setup.exe)を起動してドライバをイン ストールできます。

3. ホーム画面で「設定」→「システム」→「デバイス」→「USB モード」→「メディアデバイス (MTP)」

パソコンの画面にウィンドウが表示されます。
#### 接続を解除する

本機とパソコンの接続を解除するときは、USB ケーブルを取り外します。

#### SD カードのマウントを解除する

本機から SD カードを取り外すときは、SD カードのマウント を解除する必要があります。

- 1. 本機がパソコンに接続している場合は接続を解除
- ホーム画面で「設定」→「システム」→「デバイス」→「ス トレージ」
- [SD カードのマウント解除] → [OK]
   [SD カードのマウント解除] が [SD カードをマウント] に変わり ます。
- 4. SD カードを取り外す
- 🗾 補足

SD カードのマウントを解除すると、使用中だったアプリケー ションが動作を停止し、SD カードを再度マウントするまで使 用できない場合があります。

### SD カードのデータを消去する

- 1. ホーム画面で「設定」→「システム」→「デバイス」→「ストレージ」
- 「外部 SD カードを消去」→「SD カード内のデータを消去」
   →「すべて消去」

1 注意

「すべて消去」で消去したデータは復旧することができません。

### USB デバイスを接続する

USB フラッシュドライブやポータブルハードディスクドライ ブなどの USB デバイスを本機の USB 接続端子に接続したあ と、USB デバイス内のデータを参照することができます。

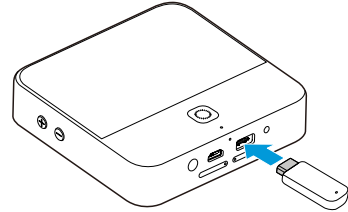

- 通知パネルを開き、
   (USB 機器に接続)の
   の青字表示を
   確認
- USB デバイスを本機の USB 接続端子に接続
- ホーム画面で「アプリ」→「ファイル管理」→「USB デバイス」

🗾 補足

USB を取り外すときは、通知パネルを開き、■ → 「OK」をタッ プしてください。マウント解除されたら、USB を取り外すこ とができます。

#### 注意

USB をマウント解除する前に「USB 機器に接続」を無効、「PC に接続」を有効にしないでください。本機と USB の接続が切 れて、USB 内のデータが破損または消去されることがありま す。

#### ビデオカメラと接続する

ビデオカメラを本機の USB 接続端子に接続すると、ビデオ チャットアプリケーションを使用したテレビ電話が利用できま す。

🚺 補足

アプリケーションの種類やバージョンによっては使用できない ことがあります。

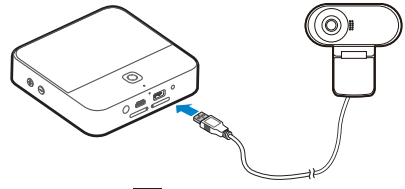

- 通知パネルを開き、
   (USB 機器に接続)の
   の青字表示を 確認
- 2. ビデオカメラを本機の USB 接続端子に接続
- ビデオチャットアプリケーションを開いてテレビ電話をか ける

## モバイル Wi-Fi ルーターとして使用する

本機では USB 接続・Bluetooth 接続・Wi-Fi 接続の 3 種類の テザリングに対応しています。

#### USB で接続する

USB テザリング機能で、パソコンからインターネット接続が できます。

#### 🚺 補足

USB テザリング中は本機とパソコン間でデータの送受信ができません。

- 1. 本機とパソコンを USB ケーブルで接続
- 2. 通知パネルを開き、 👔 (PC に接続) の青字表示を確認
- 3. ホーム画面で「設定」→「システム」→「接続」→「その他…」
- 4. [USB テザリング] のチェックボックスを ON

パソコンとモバイルネットワークが接続されます。

#### 🚺 補足

接続を停止するには、「USB テザリング」のチェックボックス を OFF にするか、USB ケーブルを取り外します。

#### Bluetooth で接続する

お使いのパソコンが Bluetooth 経由でインターネットと接続 できる場合は、本機の設定によりパソコンからモバイルデータ 接続ができます。

- 1. 本機とパソコンを Bluetooth でペアリング
- パソコンを Bluetooth 経由でネットワーク接続ができるように設定
   詳細はお使いのパソコンの取扱説明書を参照してください。
- 3. ホーム画面で「設定」→「システム」→「接続」→「その他…」
- 「Bluetooth テザリング」のチェックボックスを ON 本機とパソコンのモバイルデータ接続ができるようになります。
- 🚺 補足

モバイルデータ接続を停止するには、「Bluetooth テザリング」 のチェックボックスを OFF にします。

#### LAN Wi-Fi で接続する

本機は、モバイル Wi-Fi ルーターとして、他の機器(パソコン、 スマートフォン、ゲーム機など)と無線接続できます。 この無線接続を「LAN Wi-Fi」と呼びます。

#### 🚺 補足

LAN Wi-Fi を有効にすると、本機での Wi-Fi(アクセスポイン トへの接続、Wi-Fi Direct)が利用できなくなり、モバイルデー 夕通信によるインターネット接続のみとなります。

- ホーム画面で「設定」→「システム」→「接続」→「LAN Wi-Fi」
- 2.「LAN Wi-Fi」をON
- 外部機器と Wi-Fi で本機を接続

外部機器が Wi-Fi 保護設定(WPS)に対応している場合は、外部 機器の WPS アイコンをタップしてから、本機の のをタップして ください。

🚺 補足

LAN Wi-Fi を解除するには、「LAN Wi-Fi」を OFF にします。

#### LAN Wi-Fi を設定する

Wi-Fi アクセスポイント名(SSID)の変更やパスワードによる 保護設定ができます。

- ホーム画面で「設定」→「システム」→「接続」→「LAN Wi-Fi」
- 2. 「設定」→オプションを設定
  - ▶ ネットワーク SSID: ネットワーク SSID を入力または編集します。このネットワーク SSID は他の機器がWi-Fi ネットワークを検索したときに表示されます。
  - パスワードを表示する: このオプションを ON にすると 「パスワード」欄のパスワードが表示されます。
  - チャンネル:他のWi-Fiネットワークとの干渉を防ぐために異なるチャンネルを使用してください。
  - セキュリティ:セキュリティオプションは、「なし」(推 奨しません)または「WPA2 PSK」(正しいパスワー ドを入力した場合のみ Wi-Fi 接続できる)を選択します。 「WPA2 PSK」を選択した場合は、「パスワード」をタッ プしてセキュリティパスワードを入力してください。
  - ブロードキャストネットワーク名(SSID):このオプションを ON にするとネットワーク SSID が公開されます。 ブロードキャストが OFF のときは、ネットワークが非 公開となり、接続可能なネットワークとして表示されません。
- 3. 「保存」

### 仮想プライベートネットワーク(VPN)で接 続する

仮想プライベートネットワーク(VPN)によりセキュリティで 保護されたローカルネットワーク内のリソースにアクセスでき ます。VPN は外部から、または、無線ネットワークに接続し ているときにローカルネットワークのリソースにアクセスでき るようにする機能です。

使用している VPN によっては、VPN に接続するためにログ イン認証情報の入力やセキュリティ証明書のインストールが必 要です。

#### VPN を追加する

- ホーム画面で「設定」→「システム」→「接続」→「その他…」
   →「VPN」
- 2. + →ネットワーク管理者から入手した情報を入力
- 3. 「保存」

追加した VPN が VPN 画面に表示されます。

#### 🗾 補足

VPN を使用する前に画面ロックをパターン、PIN またはパス ワードに設定する必要があります。

#### VPN に接続する

- ホーム画面で「設定」→「システム」→「接続」→「その他…」 →「VPN」
- 2. 接続したい VPN をタップ
- システムの要求に応じて認証情報を入力→「接続」

#### VPN を変更する

- ホーム画面で「設定」→「システム」→「接続」→「その他…」 →「VPN」
- 2. 修正したい VPN をロングタッチ
- 3. 「プロフィールを編集」→ VPN の設定を編集

#### 4. 「保存」

# アカウント

# アカウントの追加と削除をする

複数の Google アカウントを追加できます。本機にインストー ルされているアプリケーションに対応したアカウントも追加で きます。

### アカウントを追加する

- 1. ホーム画面で「設定」→「システム」→「デバイス」→「ア カウントを追加」
- 2. 追加したいアカウントの種類をタップ
- 画面の指示に従いアカウント情報を入力 ほとんどのアカウントでは、ユーザー名とパスワードが必要です。 その他についてはアカウントにより異なります。 アカウントが正しく追加されると「設定」メニューの「アカウント」 に表示されます。

### アカウントを削除する

- 1. ホーム画面で「設定」→「システム」→「デバイス」
- アカウント」のアカウントカテゴリをタップ→削除するア カウントをタップ
- 3. メニューキー→「アカウントを削除」→「アカウントを削除」

#### アカウント

# アカウントと同期の設定をする

#### 自動で同期する

- ホーム画面で「設定」→「システム」→「接続」→「デー タ使用」
- 2. → 「データの自動同期」のチェックボックスを ON
  - ▶ 自動同期を ON にすると、情報が更新されたときに自動 的に同期されます。
  - ▶ 自動同期を OFF にすると、メールやアプリケーション アップデートなどの更新情報を入手するために手動での 同期が必要になります。

#### 手動で同期する

- 1. ホーム画面で「設定」→「システム」→「デバイス」
- アカウント」のアカウントカテゴリをタップ→同期したい アカウントをタップ

#### アカウントの同期設定を変更する

- 1. ホーム画面で「設定」→「システム」→「デバイス」
- [アカウント]のアカウントカテゴリをタップ→アカウントをタップ
   「同期」画面が表示され、該当アカウントの同期対象情報のリスト が表示されます。

アカウント

#### 3. 各項目のチェックボックスを ON または OFF

チェックボックスを ON にした項目は自動的に同期されます。

# Gmail(メール)

本機で Google アカウントにログインすると、Gmail アプリ ケーションでメールを送受信できるようになります。

## 受信したメールを確認する

ホーム画面で「アプリ」→「Gmail」をタップして、メイン画 面を開きます。メールアドレスを登録していない場合は、メー ルアドレスを登録してください。初めて開いたときは、新機能 の紹介が表示されます。

画面を下にフリックするとメイン画面が更新されてメールがダ ウンロードされます。

# アカウントを切り替える

Gmail では1つのアカウントに関する会話、メッセージ、設定が表示されます。複数のアカウントでログインしている場合はアカウントを切り替えることにより各アカウントの情報を閲覧できます。

- 1. メイン画面で = →現在のアカウントをタップ
- 参照したいアカウントをタップ 変更したアカウントのメイン画面が開きます。

メールを作成/送信する

メイン画面を開いてメールを送信したいアカウントを開く
 2.

Gmail (メール)

[To] フィールドに宛先名または電子メールアドレスを入力

2番目以降の各宛先の前ではスペースキーをタップします。

- 4. 電子メールの件名と本文を入力
- 5. ファイルを添付するには 🥥 → 「ファイルを添付」
- 6. 画面右上の >

#### メールに返信/転送する

- 1. 返信または転送したいメールを開く
- 2. 必要に応じていずれかを実施
  - 送信者に返信するには、をタップします。
  - ▶ 送信者と宛先の全員に返信するには [] →「全員に返信」 をタップします。
  - メールを転送するには⇒をタップします。

3. メールを編集して >

## 添付ファイルについて

添付ファイルがある場合は、添付ファイルの種類、本機にイン ストールされているアプリケーション、設定に応じて、添付ファ イルのプレビュー、表示、保存ができます。

## ラベルを利用する

ラベルには、ユーザーが作成するものと、送信済み、スター付き、 送信トレイなどのデフォルトのラベルがあります。メールにス ターやラベルを付けて整理できます。ラベルを付けることによ り、フォルダに分けるのと同じようにメールを仕分けることが できます。

### ラベルを付ける、変更する

 Gmail を開き、リストからラベルを付けたいメールの送信 者アイコンをタップ

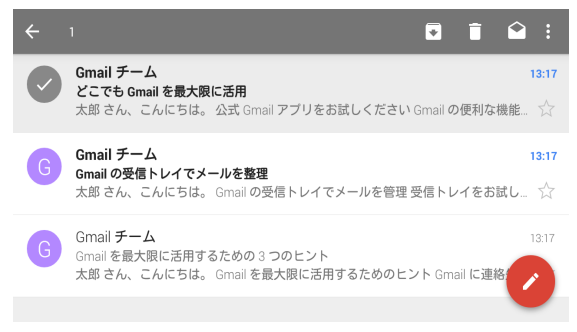

- 画面右上で、 □→「ラベルを変更」
- 開いた画面でラベルのチェックボックスを ON または OFF →「OK」

Gmail (メール)

#### 🗾 補足

#### スターを付ける

- Gmail を開き、リストからスターを付けたいメールの送信 者アイコンをタップ
- 2. 画面右上で、 □→ 「スターを付ける」

#### ラベルごとにメールを表示する

- 1. Gmailを開き、 = → アカウントをタップ
- 2. 「すべてのラベル」の下のラベルを1つタップ

#### Gmail の設定を変更する

メイン画面で → 「設定」をタップして設定を変更します。 「全般設定」はすべての Gmail アカウントに適用され、その他 の設定は特定のアカウントのみに適用されます。

# Google マップ

# 位置情報サービスを設定する

Google マップで現在地を確認するなど位置情報関連のアプリ ケーションを使用するには、本機の位置情報サービスを ON に します。

- 1. ホーム画面で「設定」→「システム」→「一般」→「位置 情報アクセス」
- 2. 「位置情報アクセス」を ON

## 現在地を表示する

- 1. ホーム画面で「アプリ」→「マップ」
- 2. 🝥

地図が丸印(現在地)を中心に表示されます。

# 場所を検索する

- 1. ホーム画面で「アプリ」→「マップ」
- 2. 画面上部の検索ボックスをタップ
- 検索ボックスに住所、検索したい企業、施設の種類などを 入力

検索ボックスの下に候補が表示されたら、目的の候補をタップして 検索します。

#### 🗾 補足

●をタップして音声で検索することもできます。

Google マップ

#### 4. キーボードの検索キーをタップ

検索結果のリストが表示されます。戻るキーをタップして検索結果 をマップ上に赤い点で表示できます。

#### 検索結果リスト内の項目をタップして詳細を表示

マップ上の赤い点をタップするとその地点の概要のカードが下に表 示されます。下のカードを左または右にフリックして検索結果の情 報を見ることもできます。 カードを上にフリックすると、詳細や道順などのオプションが表示 されます。

# ナビを利用する

マップ上に徒歩、公共交通機関、自動車の道順を表示できます。

- 1. ホーム画面で「アプリ」→「マップ」
- 2. Y
- 3. 移動手段を選択→出発点と目的地を入力

現在地がわかっているときは、その地点が出発点フィールドにデフォルトで入力されます。

4. 道順候補のリストで1つをタップ→マップ上に表示

下のカードを左または右にフリックしてその他の道順を選択することができます。 下のカードを上にフリックするとリスト内の詳細な道順が表示されます。 Google マップ

## 付近の便利な情報を取得する

Google マップで付近にある企業や施設を検索できます。それ らの場所を評価したりおすすめ情報を表示できます。

- 1. ホーム画面で「アプリ」→「マップ」
- 2. マップ上で該当エリアを表示

付近のエリアを調べたり、マップを別の場所に移動したりすること もできます。

- 3. 検索ボックスをタップ
- 4. 「周辺のスポット」→表示された画面で1つを選択 結果がカードに表示されます。
- 5. 表示された場所の1つをタップ

マップ上に 📍 が表示されます。また、道順を表示することもでき ます。

カードをフリックして、住所、Web サイト、ストリートビューな ど詳しい情報を表示できます。また、情報を Google アカウントに 保存したり、他の人と共有したりできます。

# Google 検索

Google 検索を使用して Web や本機内の情報を検索できます。

# 文字入力で情報を検索する

文字入力で Web や本機内の情報(音楽、アプリ、連絡先など) を検索できます。

- 1. ホーム画面で「アプリ」→「Google」
- 検索ボックスに文言を入力→キーボードの検索キーまたは 検索文言の候補をタップ

# 音声で情報を検索する(音声検索)

音声で Web 検索や特定のタスクを実行できます。

- 1. ホーム画面で「アプリ」→「Google」
- 2. ↓ をタップ、または「OK、Google」と話す
   ☑ 補足

ホーム画面で「アプリ」→「音声検索」でも検索できます。

検索したい文言や質問の内容を話す
 話し終わるとその内容が分析されて検索が開始されます。

### 検索の設定を変更する

Google アプリを開き、メニューキー→「設定」をタップします。 アカウントとプライバシーの設定、検索言語の設定、音声の設 定、端末内検索の設定、NOW カードの設定ができます。

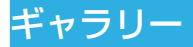

# ギャラリーフォルダを開く

ホーム画面で「アプリ」→「ギャラリー」をタップして、静止 画や動画のアルバムを閲覧できます。

# アルバムを利用する

「ギャラリー」を開くと複数のアルバムにある静止画や動画が すべて表示されます。

### アルバムの内容を見る

アルバムをタップして、静止画や動画を表示します。

### アルバム、静止画、動画を共有する

- 1. アルバム、または、アルバムを開いて静止画や動画をロン グタッチ
- 2. 共有したい他の項目をタップ
- 3. 「共有」→共有の方法を選択

## アルバムを削除する

- 1. アルバムをロングタッチ
- 2. 削除したい他のアルバムをタップ
- 「削除」→「OK」

ギャラリー

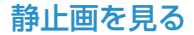

静止画をタップして全画面で表示できます。全画面で静止画を 表示しているときは以下の機能を使用できます。

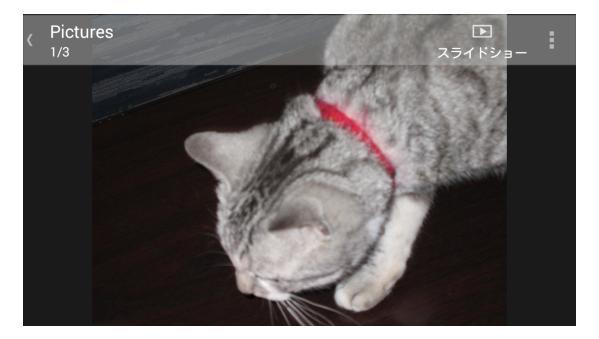

- 水平にフリックして他の静止画や動画を閲覧できます。
- 静止画や動画をピンチして縮小します。縮小すると、すべての静止画と動画がフィルム形式で一列に表示されます。
   左右にフリックするとすべての静止画と動画を閲覧できます。

#### 🚺 補足

フィルム形式で表示された静止画や動画を上か下にフリッ クすると削除できます。誤って削除した場合は、「元に戻す」 をタップして元に戻せます。 ギャラリー

- 静止画を2回タップ、または、ピンチでズームアウト、ズームインできます。
- メニューキーで静止画の回転、削除、共有、印刷、名前の変 更ができます。また、ファイルの詳細情報の確認、ロック画 面の壁紙に設定(登録)、スライドショー設定の変更ができ ます。
- 「スライドショー」をタップしてアルバムの内容をスライド ショーで閲覧できます。
- アルバムに戻るには戻るキーをタップします。

🚺 補足

アルバムや静止画によっては使用できないオプションもありま す。

## 動画を見る

- 「ギャラリー」のアルバムをタップ→動画のサムネイルを タップ
- ② →動画プレイヤーを選択 動画の画面をタップすると操作のボタンが表示されます。

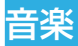

Play ミュージックアプリケーション 🔐 で、Google Play ミュージックと Google のオンラインミュージックストアやス トリーミングサービスが利用できます。Wi-Fi のストリーミン グで、Google Play ミュージックライブラリに追加して好み の音楽を聴くことができます。またパソコンから本機に直接コ ピーした音楽データを再生することもできます。

#### 🗾 補足

地域によって Google Play ミュージックが利用できない場合 があります。利用できない場合、または Wi-Fi 接続されていな い場合は、本機に保存されている音楽のみ再生できます。

# 本機に音楽をコピーする

Play ミュージックを使用する前に、音楽データを本機にコピー またはダウンロードします。

### パソコンからコピーする

- 1. 本機とパソコンを USB ケーブルで接続
- 2. 通知パネルを開き「PC に接続」をタップ 「PC に接続」のスイッチが青字表示になります。
- 4. パソコンで音楽データを本機にコピー

音楽

#### インターネットからダウンロードする

Web ページを閲覧中に音楽データをダウンロードできます。

### Bluetooth で受信する

他の機器から Bluetooth で音楽データを受信できます。 「Bluetooth でデータを受信する」を参照してください。

### Wi-Fi Direct で受信する

他の機器から Wi-Fi Direct で音楽データを受信できます。 「Wi-Fi Direct でデータを受信する」を参照してください。

### 保存している音楽を再生する

ホーム画面で「アプリ」→「Play ミュージック」をタップして、 表示に従いオンラインミュージックライブラリにアクセスする ためのアカウントを選択します。

このアプリケーションは、オンラインライブラリと本機内の音 楽とプレイリストを検索して、まとめてミュージックライブラ リとして表示します。ミュージックライブラリは「ジャンル」、 「アーティスト」、「アルバム」、「曲」により整理して表示され ます。 → 「マイライブラリ」 → 「プレイリスト」をタップし て、すべての音楽とプレイリストを表示できます。ライブラリ のビューを変更するには左または右にフリックします。 音楽をタップすると再生されます。再生中に画面下の概要情報 をタップすると操作画面が表示されます。

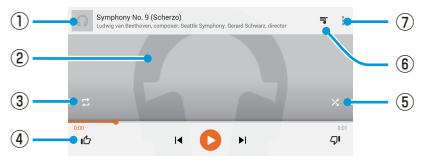

| 番号 | 機能                                                                                                 |
|----|----------------------------------------------------------------------------------------------------|
| 1  | 音楽とアーティストの情報が表示されます。タップ、<br>または下にドラッグすると、ミュージックライブラ<br>リに戻ります。                                     |
| 2  | アルバムのイラストが表示されます(ある場合)。<br>左右にフリックするとプレイリスト内の前後の音楽<br>に切り替わります。                                    |
| 3  | リピート再生を行います。                                                                                       |
| 4  | 操作ボタンが表示されます。音楽のスキップ、一時<br>停止と再生、音楽に「評価(好き)」と「評価(嫌い)」<br>を付けます。進行状況バーをドラッグすると再生中<br>の任意の時点に移動できます。 |
| 5  | シャッフル再生をします。                                                                                       |
| 6  | タップすると現在のプレイリスト(再生待ちリスト)<br>が表示されます。                                                               |
| 7  | 他のオプションが表示されます。                                                                                    |

操作画面が表示されていないときでも音楽の再生を操作できま す。 音楽

- Play ミュージックアプリのミュージックライブラリで画面 下の概要情報をタップし、操作画面を再表示します。
- 他のアプリケーションを使用中に通知パネルを下にフリックします。音楽のタイトルをタップすると操作画面が再表示されます。再生を一時停止/再開、スキップできます。
- 画面がロックされているときは、音楽情報、アルバムのカバー、操作ボタンが画面上部に表示されます。再生を一時停止/再開、スキップできます。

# プレイリストを管理する

プレイリストで音楽データをグループ分けして、お好みの順番 で音楽を再生できます。

## プレイリストの作成と音楽を追加する

音楽の横の [] をタップして「プレイリストに追加」を選択しま す。その後は、画面の指示に従って「新しいプレイリスト」を 作成してください。作成したプレイリストに音楽が追加されま す。

### プレイリストから音楽を削除する

- Play ミュージックアプリで 目→「マイライブラリ」→音 楽を削除するプレイリストを開く
- 2. 削除する音楽の
- 3. 「プレイリストから削除」

#### プレイリストを削除する

- 1. Play ミュージックアプリで 目 → 「マイライブラリ」
- 2. 削除するプレイリストの
- 「削除」→「OK」

#### 🗾 補足

自動的に作成されたプレイリストには「最近追加」など削除で きないものもあります。

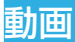

ホーム画面で「アプリ」→「動画」をタップして動画ライブラ リを表示し、さまざまな動画を再生できます。

## 動画の再生について

動画ライブラリの動画をタップするとその動画が再生されま す。次のような動画再生画面が表示されます。

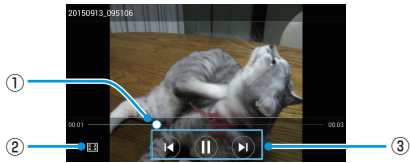

| 番号 | 機能                                                                |
|----|-------------------------------------------------------------------|
| 1  | 進行状況バーをドラッグすると再生中の任意の時<br>点に移動できます。動画上を水平にフリックして早<br>戻しや早送りができます。 |
| 2  | 動画の切り抜き、または画面内に合わせることがで<br>きます。                                   |
| 3  | ー時停止、再開をします。また、前後の動画にスキッ<br>プします。                                 |

#### 🗾 補足

画面の右側または左側を縦にフリックすると動画の明るさ、音 量を調整できます。 動画

### 動画を管理する

### 動画を削除する

- 1. 動画をロングタッチ

### 動画を仕分ける

- 1. 動画ライブラリでメニューキー→「並べ替え」
- 【名前」、「サイズ」、「タイプ」、「時刻」を選択→動画を並べ 替え

🚺 補足

動画ライブラリでメニューキー→「設定」をタップして動画プ レイヤーの設定をすることもできます。

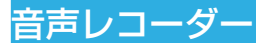

音声レコーダーで音声メモを録音して、いつでも聞くことがで きます。

- 1. ホーム画面で「アプリ」→「音声レコーダー」
- 3. →録音を開始

録音中に次の操作ができます。

- (1)または(④)をタップすると録音が一時停止または再開します。
- K → [はい] で録音をキャンセルできます。
- 3. ⊘

録音が止まります。音声メモは自動的に保存されます。 <br/>
<br/>
をタッ<br/>
プすると再生できます。また右上の「共有」または「削除」で録音<br/>
の共有、削除ができます。

🗾 補足

画面右上の「録音データ」をタップするとすべての音声メモが 表示されます。音声メモをロングタッチして、名前の変更、共有、 削除ができます。

# その他のアプリケーション

# ソフトウェアの更新

本機のソフトウェアの状態をチェックしてアップデートしま す。

#### 📘 注意

- 更新が完了するまで、本機は使用できません。ソフトウェア更新には時間がかかることがあります。
- 電波状況のよい所で、移動せずに操作してください。また、 バッテリーの残量が十分ある状態で操作してください。更 新途中に電波状態が悪くなったり、バッテリーの残量がな くなると、更新に失敗することがあります。更新に失敗す ると本機が使用できなくなることがあります。
- ソフトウェア更新中は、ほかの機能を操作できません。

#### 💋 補足

本機の状況(故障・破損・水漏れなど)によっては、保存され ているデータが破棄されることがあります。必要なデータは、 ソフトウェア更新前にバックアップしておくことをおすすめし ます。なお、データが消失した場合の損害につきましては、当 社は責任を負いかねますので、あらかじめご了承ください。

- 1. ホーム画面で「アプリ」→「システムアップデート」
- 2. 「オンラインアップデート」→「OK」

## Chrome を利用する

ホーム画面で「アプリ」→「Chrome」をタップしてインターネットの閲覧ができます。本機の Chrome のブックマーク、閲覧 履歴、タブの使用を Google アカウントと同期することができます。同期することにより、本機、スマートフォン、パソコン、 タブレット端末などの機器で Chrome を同じ状態で使用できます。

### Dolby を利用する

ホーム画面で「アプリ」→「Dolby」をタップして Dolby プロ ファイルを選択、または、カスタマイズできます。 0 をタッ プすると Dolby が OFF になります。

# ダウンロードを利用する

ダウンロードアプリにより Chrome や Gmail などダウンロー ドしたファイルの履歴が記録されます。

ホーム画面で「アプリ」→「ダウンロード」をタップして記録 を確認できます。

- ファイルをタップすると対応するアプリケーションでファ イルが開きます。
- ファイルをロングタッチしてファイルを削除、共有することができます。

# ドライブを利用する

ホーム画面で「アブリ」→「ドライブ」をタップして Google アカウントにログインしておくと、ドライブアプリを使用して Google サーバーにファイルを無料で保存できます。保存した ファイルはパソコンやスマートフォンなどの機器からアクセス できます。また他の人と共有したり共同作業したりできます。

## ファイル管理を利用する

内部ストレージ、SD カード、接続した USB に保存されてい る画像、動画、音声などのファイルにアクセスすることができ ます。

ホーム画面で「アプリ」→「ファイル管理」をタップして、必要なファイルを「カテゴリ」でカテゴリ別に見つけることができます。また「本体」、「SD カード」、「USB デバイス」で内部ストレージ、SD カード、USB のフォルダやファイルを参照できます。

- フォルダやファイルをタップして参照できます。
- ●「項目を選択」→複数のフォルダ/ファイルを選択して □(コピー)、
   (移動)、
   (共有)、
   (削除)などのアイコンを使用できます。
- フォルダ/ファイルをコピー、移動するには別の場所に移 動してから「貼付け」をタップします。
- をタップすると現在のディレクトリに新しいフォルダを追加できます。

その他のアプリケーション

#### Google+ を利用する

ホーム画面で「アブリ」→「Google+」で Google アカウン トにログインしておくと、アプリケーションを使用して友達や 家族とつながることができます。

Google+ でサークルを設定し、コンテンツを共有するグループを作ることができます。グループやチャットのハングアウトの作成、写真や動画のアップロードなどができます。

# ハングアウトを利用する

ホーム画面で「アプリ」→「ハングアウト」で利用できます。文字、 写真、動画でチャットをする友達どうしの簡単なグループを作 成できます。

# オフィスソフトを利用する

ホーム画面で「アプリ」→「WPS Office」で利用できます。 本機で Word、Excel、PowerPoint、テキストファイルの閲 覧と作成、PDF ファイルの閲覧ができます。

# YouTube を利用する

ホーム画面で「アプリ」→「YouTube」で利用できます。動 画を再生できます。また、自分の動画を友達や家族、世界の人 と共有できます。
その他のアプリケーション

### Netflix を利用する

ホーム画面で「おすすめ」→「Netflix」から起動できます。 世界 50 か国、会員数 6500 万人以上を誇る世界最大級のオ ンラインストリーミングです。お気に入りの映画やドラマをパ ソコン、スマートテレビ、タブレット、スマートフォン、その 他インターネットに接続されたデバイスで体験できます。

# パ・リーグ LIVE を利用する

ホーム画面で「おすすめ」→「パ・LIVE」から起動できます。パ・ リーグ球団主催試合(セ・パ交流戦、クライマックスシリーズ 含む)が完全生中継で楽しめるサービスです。試合開始から終 了まで余すことなくスマホでご覧いただけます。

### アニメ放題を利用する

ホーム画面で「おすすめ」→「アニメ放題」から起動できます。 テレビで放映中の最新作アニメから懐かしのあの名作アニメま で、充実のラインナップが全部見放題です。

### スマトピを利用する

ホーム画面で「おすすめ」→「スマトピ」から起動できます。 気軽にニュースやエンタメ情報を動画や文字で見ることができ る情報料無料のサービスです。重要ニュースやスポーツ、エン タメ、芸能情報、ここでしか見られない特別コンテンツ等、毎 日 100 本以上を提供中です。

### ブック放題を利用する

ホーム画面で「おすすめ」→「ブック放題」から起動できます。 週刊誌やファッション誌などの人気雑誌130誌以上と、1,000 作品以上の人気マンガが読み放題のサービスです。

# Google Play ストア

ホーム画面で「アプリ」→「Play ストア」で利用できます。音楽、 本、映画、アプリケーションを購入、レンタルして本機にダウ ンロードできます。

### アプリを検索する

アプリケーションをカテゴリ別に参照できます。「ゲーム」な どの最上位のカテゴリをタップして任意のサブカテゴリのアプ リケーションをタップしてください。

アプリケーションの名前、説明、開発者名などからも検索でき ます。検索ボックスをタップして検索の文言を入力します。

# アプリをインストールする

閲覧中や検索中に興味を引くアプリケーションを見つけたとき に、タップして詳細画面を開くと、詳しい情報が表示されます。

 「インストール」(無料アプリの場合)または価格(有料ア プリの場合)をタップ

有料アプリの場合、Google ウォレットアカウントにログインして 支払い方法を選択します。

#### 1 注意

ー度インストールすると、多くの機能や多量の個人データにアクセスするアプリケーションがあります。Google Play ストアにはアプリケーションが何にアクセスする可能性があるかが記載されています。内容を確認して、許可する場合は「同意する」、キャンセルする場合は戻るキーをタップします。

Google Play ストア

# アプリケーションがダウンロードされ、自動的にインストール

有料アプリケーションの場合はダウンロードの前に支払いを承認します。

アプリケーションが正常にインストールされるとステータスバーに 通知アイコンが表示されます。ホーム画面で「アプリ」をタップす ると新しいアプリケーションが表示されています。

### Google アカウントを利用する

Google Play ストアのアプリケーションを購入するには Google ウォレットアカウントを Google アカウントと対応付 けする必要があります。

次のいずれかを実施してください。

- パソコンから wallet.google.com にアクセスして Google ウォレットアカウントを作成します。
- 本機ではじめて Google Play ストアから購入するときは、 支払い情報を入力し、Google ウォレットアカウントを作 成します。

#### ♀警告!

Google Play ストアでアプリケーションを購入するために Google ウォレットを一度使用すると、本機はパスワードを記 憶して次回から入力が不要になります。他人が許可なしに本機 を使用できないようにセキュリティの設定をしてください。

### ダウンロードしたアプリを管理する

ダウンロードしてインストールしたアプリケーションは、アプ リケーションの評価をしたり、他のアプリケーションと一緒に リストに表示したり、自動更新などの設定をすることができま す。

### ダウンロードしたアプリを表示する

- インストールされたアプリケーションのリストが表示 リストの項目をタップして評価、アンインストール、返金要求など ができます。

### アプリのアンインストール

- 2. アプリケーションをタップ
- 「アンインストール」→「OK」

ホーム画面で「設定」→「システム」または「プロジェクター」 をタップします。本機のカスタマイズに関するツールが設定オ プションに含まれています。

# ネットワーク接続について

### LAN Wi-Fi

本機のモバイルデータ接続を Wi-Fi 経由で使用できます。「LAN Wi-Fi で接続する」を参照してください。

#### 機内モード

ホーム画面で「設定」→「システム」→「接続」→「機内モード」 の ON / OFF スイッチで ON または OFF にします。機内モー ドを ON にすると、本機のすべてのデータ通信電波が停止しま す。

#### Wi-Fi

Wi-Fi を ON または OFF にします。また、Wi-Fi 接続の設定が できます。「Wi-Fi で接続する」を参照してください。 Wi-Fi が ON のときに「Wi-Fi」メニューでメニューキー→「Wi-Fi Direct」をタップすると、2 つの機器間で直接データを共有で きます。「Wi-Fi Direct で接続する」を参照してください。

#### Bluetooth

「Bluetooth」を ON または OFF にします。また、Bluetooth 接続の設定ができます。「Bluetooth で接続する」を参照して ください。

#### モバイルネットワーク

モバイルデータ使用量の管理、優先ネットワークタイプの選択、 アクセスポイント名の確認ができます。「モバイルネットワー クで接続する」を参照してください。

### データ使用

「ON / OFF」スイッチを使用してモバイルデータを ON また は OFF にできます。

設定した時間内でのデータ使用量のチェック、モバイルデータ の上限と警告の設定、モバイルデータを使用したアプリケー ションの確認、データローミングの許可、各アプリケーション のバックグランドデータの規制ができます。

#### 🗾 補足

- 本機で計測されたデータ使用量とサービスプロバイダーによるデータ使用量は一致しない場合があります。
- ■→「モバイルアクセスポイント」をタップして、モバイ ルアクセスポイントのWi-Fiネットワークを選択してくだ さい。高額なモバイルデータ料金を防ぐために、モバイル アクセスポイントでのデータ使用を規制できます。

#### VPN

ホーム画面で「設定」→「システム」→「接続」→「その他…」 →「VPN」をタップして、プライベートネットワークの設定と 接続ができます。「仮想プライベートネットワーク(VPN)で 接続する」を参照してください。

### USB テザリングと Bluetooth テザリング

ホーム画面で「設定」→「システム」→「接続」→「その他…」 →「USB テザリング」のチェックボックスまたは「Bluetooth テザリング」のチェックボックスを ON にすると、本機のモバ イルデータ接続をパソコンなどの機器から USB や Bluetooth 経由で使用できます。「USB で接続する」または「Bluetooth で接続する」を参照してください。

# デバイス

#### 音

音量の調整(「音量の調整」を参照)、マナーモードの ON / OFF 設定(「マナーモードの設定」を参照)、通知音の設定(「通 知音の設定」を参照)、高音質のための Dolby 効果の設定、シ ステムサウンドの選択ができます。

### ディスプレイ

- **明るさ**:画面の明るさを設定します。
- 壁紙:ロック画面の背景画像を選択します。
- 画面の自動回転:オプションを ON にすると、本機の向き に応じて画面表示を自動的に回転します。自動回転しない アプリケーションがあります。

- スリープ:操作していないときに画面が自動的に OFF になるまでの時間を設定します。
- フォントサイズ:画面上の文字のフォントサイズを設定します。
- 光を点滅させて通知:新着のGmailなど、情報の受信を知らせるために通知ランプが点滅します。
- タッチキーライト消灯時間:本機能によりタッチキー(ホームキー、戻るキー、メニューキー)のバックライトを制御できます。次のオプションを選択してバックライトの持続時間を設定してください。
  - ▶ 自動:タッチキーのバックライトが自動的に ON または OFF になります。
  - ▶ 2秒/5秒:画面かタッチキーをタップすると、タッ チキーが2秒間または5秒間明るくなります。
  - 常にON:タッチキーのバックライトが常にONになります。
  - 常に OFF:タッチキーのバックライトが OFF になります。
- ワイヤレスディスプレイ:ワイヤレスディスプレイに対応したテレビに接続して、本機の画面を無線でテレビに投写します。あらかじめ Wi-Fiを ON にしておく必要があります。詳細は、テレビの取扱説明書を参照してください。
- 電源ボタンのランプ:このオプションをONにすると電源 ボタンのランプがONになります。

#### ストレージ

内部ストレージ、SD カード、USB のメモリ情報をチェック します。

ダウンロードファイルや音声録音などのデフォルトの保存場所 を選択できます。「位置情報を保存」→「本体」または「SDカード」 を選択して、データの保存場所として内部ストレージかSDカー ドを指定します。

「SD カードのマウント解除」をタップして SD カードのマウ ントを解除することで、本機に電源が入っているときでも安全 に SD カードを取り外せます。「外部 SD カードを消去」をタッ プすると SD カードのデータがすべて消去されます。

#### バッテリー

バッテリーの残量やバッテリーが何で消費されたかをチェック します。

アプリケーションをタップして設定を変更することでバッテ リーの寿命を延ばすことができます。

#### USBモード

本機を USB やパソコンに接続するときに USB 接続タイプを 選択します。「USB ケーブルで接続する」および「USB デバ イスを接続する」を参照してください。

#### アカウント

アカウントとの同期を管理します。本機にログインする、または、アカウントを作成するには、「アカウントを追加」をタッ プします。

アカウントの項目をタップして、追加したアカウントの確認と アカウント設定の変更ができます。

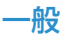

### アプリ

本機にインストールされたアプリケーションの確認と管理をします。

「ダウンロード済み」、「実行中」、「すべて」のアプリケーショ ンをタップして情報を確認できます。アプリケーションの停止、 アンインストール、データとキャッシュの消去ができます。

🚺 補足

アンインストールできないアプリケーションがあります。

#### 位置情報アクセス

位置情報アクセスを有効にすると現在地がわかります。「位置 情報サービスを設定する」を参照してください。

#### セキュリティ

- 画面のロック:長押し、パターン、PIN、パスワードにより画面ロックを有効または無効にします。「画面のロック」 を参照してください。
- パターンを表示する:描画中のパターンを表示します。このオプションはパターンを設定している場合に有効です。
- 自動ロック:画面がロックされるまでの時間を設定します。 パターン、PIN、パスワードを設定している場合に使用で きます。
- 電源ボタンですぐにロックする:電源ボタンを押すとすぐにロックされます。パターン、PIN、パスワードを設定している場合に使用できます。
- 所有者情報:ロック画面に表示する文言を入力します。
- 端末の暗号化:プライバシー保護のために本機のデータを 暗号化します。「暗号化」を参照してください。
- SIM カードロック設定:
  - ▶ SIM カードをロック: SIM PIN ロックを有効にして、 USIM カードへのアクセスに SIM PIN を入力するよう にします。
  - ► SIM PIN の変更: USIM カードへアクセスする SIM PIN を変更します。
- パスワードを表示する:入力中のパスワードを表示します。
- 端末管理者:デバイス管理者として承認したアプリケーションを表示または無効化します。
- 提供元不明のアプリ:Google Play ストア以外から入手したアプリケーションをインストールするとき ON にします。

- アプリを確認する:危険なアプリケーションをインストー ルしようとしたときに、インストールを禁止、または、警 告を表示します。
- ストレージのタイプ:証明書のストレージの種類を確認します。
- 信頼できる認証情報: 信頼できる CA 証明書を表示します。
- SD カードからインストール:証明書を SD カードからインストールします。
- 認証ストレージの消去:すべての証明書を削除します。

#### バックアップとリセット

- データのバックアップ:Google アカウントにログイン すると、アプリデータや Wi-Fi パスワードなどの設定を Google サーバーにバックアップできます。
- バックアップアカウント:バックアップ先の Google アカ ウントを設定します。
- 自動復元:アプリケーションを再インストールするときに、
   以前にバックアップした設定とデータを復元します。
- データの初期化:本機の設定を出荷時の状態にリセットします。本機の内部ストレージの個人データは消去されます。また、SDカード内のデータも消去できます。

### 言語と入力

- 言語:本機で使用する言語を選択します。
- スペルチェック: Android スペルチェッカーで入力した文字のスペルをチェックします。
- ユーザー辞書:本機の辞書に新しい単語を追加したり設定 済みの単語を削除したりできます。追加した単語はスペル チェックや推奨単語として使用されます。
- キーボードと入力方法:文字入力設定をします。「入力言語 を設定する」を参照してください。
- 音声検索:
  - ▶ 言語:音声で文字入力や検索をするときの言語を設定します。
  - ▶ 「OK Google」の検出:この設定を ON にしておくと、 Google アプリケーションの使用中、音声で検索や指示 をするときに「OK Google」と話すことで実行できます。
  - ▶ 音声出力:音声を出すときの条件を設定します。
  - オフラインの音声認識:追加の言語パッケージをダウン ロードして、ネットワークと切断したときに音声認識として使用できます。
  - ▶ 不適切な語句をブロック:Google 音声入力を使用した 文字変換で不適切な結果を表示しないようにします。
  - Bluetooth ヘッドセット: Bluetooth ヘッドセットが 本機に接続されているときに音声入力を録音します。

- テキスト読み上げの出力:
  - ▶ 優先するエンジン:使用する音声合成エンジンの選択や 音声合成エンジンの設定を行います。
  - 音声の速度:音声合成エンジンの音声の読み上げ速度を 選択します。
  - サンブルを再生: 音声合成エンジンの短いサンブルを再 生します。
  - ▶ デフォルトの言語のステータス:文字から音声への変換機能が現在の言語をサポートするかを確認できます。
- ポインタの速度:トラックパッドやマウスを接続したときのポインタ/マウスの移動速度を選択します。

#### 日付と時刻

日付、時刻、タイムゾーン、および日付と時刻の表示形式を設 定します。ネットワークから入手したデータを使用することも できます。

#### ユーザー補助

弱視のユーザーのために音声で応答する TalkBack などのユー ザー補助を設定します。

#### 印刷

Google クラウドプリントサービス、Google Play ストアやプ リンターの製造元からインストールしたプリンターを管理でき ます。

#### 端末情報

端末の状態、法的情報、その他の情報が表示されます。

### プロジェクターの設定

ホーム画面で「設定」→「プロジェクター」をタップして、プ ロジェクター機能に関する設定ができます。

- 画像:
  - ▶ フォーカス:「自動」を ON または OFF にするか、「+」 と「-」で「手動」で調整します。
  - ▶ 台形補正:台形補正の「自動」を ON または OFF にす るか、斜めに投写する場合に手動で映像を調整します。
  - 明るさ:プロジェクターの明るさを調整します。
  - ▶ 色補正:プロジェクターの色調を調整します。
- モード:
  - 外部入力:プロジェクターの外部入力として HDMI、または、Miracast を ON にします。
  - ▶ LABB:周辺明度ブースト(LABB)機能を ON または OFF にするか、レベルを調整します。プロジェクター 投写時は、平均レベルより暗い部分の映像が明るく調整 されます。
  - ▶ CAIC:映像調整付き照明制御(CAIC)機能を ON または OFF にします。プロジェクターの照明強度の自動調整により、バッテリーの消費を抑え、映像の明るさを一定に保ちます。

- コントロール:
  - プロジェクター:プロジェクターを ON / OFF にします。
  - ▶ ジェスチャースイッチ:この機能を有効にすると、画面が開いているときに画面上を3本の指で上か下にフリックしてプロジェクターを ON または OFF にできます。
  - リモコン:この機能を有効にすると、リモコンアプリを 使用して Android または iOS 端末で本機をコントロー ルできます。「リモコン設定」を参照してください。
  - 目の保護:この機能は、投写中に本機を急に動かしたときでも、反射光による眩しさなどを防止するために、プロジェクターの明るさを自動的に抑える機能です。
  - ▶ オートプロジェクター:設定した時間にプロジェクターの電源が自動的に ON / OFF になるようにします。
  - ▶ **復元**: デフォルトのプロジェクター設定に復元します。

### トラブルシューティング

本機を使用中に問題や異常が発生したら次の表を参照してくだ さい。表に記載の解決策で問題が解決しない場合は、「お問い 合わせ先一覧」にご連絡ください。

| 問題                                            | 考えられる原因                                                      | 考えられる解決策                                                 |
|-----------------------------------------------|--------------------------------------------------------------|----------------------------------------------------------|
| 通信不良                                          | 本機が地下または高層ビル<br>の近くなど、電波が届きに<br>くい場所にあるため、ネッ<br>トワーク信号が弱過ぎる。 | ネットワーク信号を十分に<br>受信できる場所に移動して<br>ください。                    |
|                                               | 現在ネットワークがビジー<br>になっている(ピーク時や<br>ネットワークトラフィック<br>が多すぎる場合など)。  | このような時間帯を避けて<br>本機を使用していただく<br>か、少し時間をおいてから<br>使用してください。 |
|                                               | 基地局から遠すぎる。                                                   | サービスエリアの地図を入<br>手することができます。                              |
| バッテリーを<br>充電できない、<br>またはバッテ<br>リーの充電速<br>度が遅い | バッテリーまたは AC アダ<br>プタが故障している。                                 | 「お問い合わせ先一覧」に<br>連絡してください。                                |
|                                               | 本機の温度が氷点下になっ<br>ているか 45℃を超えてい<br>る。                          | 充電環境を確認して極端な<br>温度を避けて使用してくだ<br>さい。                      |
|                                               | 本機と AC アダプタの接触<br>が悪い。                                       | すべてのコネクタが確実に<br>接続されていることを確認<br>してください。                  |

| 問題                    | 考えられる原因                                                                               | 考えられる解決策                                                    |
|-----------------------|---------------------------------------------------------------------------------------|-------------------------------------------------------------|
| 待受時間が短い               | 信号が弱い。                                                                                | ー時的に電源を切ってくだ<br>さい。                                         |
|                       | バッテリーが消耗してい<br>る。高温の環境ではバッテ<br>リーの寿命が短くなる。                                            | 「お問い合わせ先一覧」に<br>連絡してバッテリーを交換<br>してください。                     |
|                       | ネットワークに接続できな<br>い場合、本機は基地局を見<br>つけようとして信号を送信<br>し続ける。そのためバッテ<br>リーを消費して待受時間が<br>短くなる。 | ネットワークにアクセスで<br>きる場所に移動してくださ<br>い。または一時的に本機の<br>電源を切ってください。 |
| 本機に電源が<br>入らない        | バッテリー残量がない。                                                                           | 充電してください。                                                   |
| USIM カード<br>のエラー      | USIM カードが故障または<br>破損している。                                                             | ソフトバンクショップで<br>USIM カードの確認をして<br>ください。                      |
|                       | USIM カードが正しく挿入<br>されていない。                                                             | USIM カードを正しく挿入<br>してください。                                   |
|                       | USIM カードの接続箇所に<br>ゴミがある。                                                              | 柔らかく乾いた布で USIM<br>カードの接続箇所を拭いて<br>ください。                     |
| ネットワーク<br>に接続できな<br>い | USIM カードが無効であ<br>る。                                                                   | 「お問い合わせ先一覧」に<br>連絡してください。                                   |
|                       | ネットワークのサービスエ<br>リア内にいない。                                                              | 「お問い合わせ先一覧」に<br>連絡してサービスエリアを<br>確認してください。                   |
|                       | 信号が弱い。                                                                                | 広い場所に移動してください。屋内の場合は窓の近く<br>に移動してください。                      |

| 問題                                             | 考えられる原因                                     | 考えられる解決策                                                                                               |
|------------------------------------------------|---------------------------------------------|----------------------------------------------------------------------------------------------------|
| SIM PIN コー<br>ドがブロック<br>された                    | 誤った SIM PIN コードを<br>3回続けて入力した。              | 「お問い合わせ先一覧」に<br>連絡してください。USIM<br>カードの PUK コードがわ<br>かる場合は、PUK コード<br>を使用して USIM カード<br>のロックを解除してください。   |
| Wi-Fi 信号が<br>弱い                                | 現在の場所で Wi-Fi ネット<br>ワーク信号が弱すぎる。             | LAN Wi-Fi のアクセスポイ<br>ントに近い場所、またはア<br>クセスポイントと本機の間<br>に障害物が無い場所に移動<br>してください。                           |
| 本機がクラッ<br>シュ、再起動、<br>フリーズする。<br>または電源が<br>入らない | 本機と互換性のないサード<br>パーティソフトウェアがイ<br>ンストールされている。 | 問題の原因の可能性がある<br>ソフトウェアをアンインス<br>トールしてください。<br>本機のソフトウェアをアッ<br>プデートしてください。<br>本機を出荷時の状態にリ<br>セットしてください。 |

# 仕様

### 本体

| 項目                   |                           | 説明                               |
|----------------------|---------------------------|----------------------------------|
| 質量                   |                           | 約 579 g                          |
| 内蔵電池容量               |                           | 6300mAh                          |
| メモリ                  | SDRAM /<br>NAND           | 2GB / 16GB                       |
|                      | MicroSDXC<br>∕SD          | 2 ~ 64GB / 2.0 Class 6           |
| 連続待受時間*1             |                           | 約 300 時間                         |
| 連続投写時間 <sup>*2</sup> | メモリ内コン<br>テンツの連続<br>投写    | 約 180 分                          |
|                      | ストリーミン<br>グコンテンツ<br>の連続投写 | 約 120 分                          |
| 充電時間 <sup>*3</sup>   |                           | AC アダプタ [ZEDAZ1]<br>約 150 分      |
| サイズ(幅×高さ             | ×奥行き)                     | 134 × 131 × 33.3mm               |
| 通信速度* 4              | SoftBank 4G               | 下り最大 1 10Mbps<br>上り最大 10Mbps     |
|                      | SoftBank<br>4G LTE        | 下り最大 1 12.5Mbps<br>上り最大 37.5Mbps |
| ディスプレイ部<br>分         | 種類                        | TFT                              |
|                      | サイズ                       | 約5インチ                            |
|                      | 解像度<br>(ピクセル数)            | 横 1280 ピクセル×縦 720 ピクセ<br>ル HD    |

困ったときは

| 項目       | 3              | 説明                                                          |
|----------|----------------|-------------------------------------------------------------|
| プロジェクター  | 画像サイズ          | 120 インチ                                                     |
|          | 解像度<br>(ピクセル数) | 横 1280 ピクセル×縦 720 ピクセ<br>ル HD<br>(HDMI の最大解像度:1080p)        |
|          | アスペクト比         | 16:9                                                        |
| 対応 OS    |                | Windows Vista / Windows 7 /<br>Windows 8、<br>Mac OS 10.6 以降 |
| · 由田理培※5 | 温度             | -5~45℃(推奨5~35℃)                                             |
|          | 湿度             | 5~90%                                                       |

- ※1連続待受時間とは、日本国内において電波を正常に受信で きる静止状態での平均的な利用時間です。使用状況により ご利用時間は異なります。
- ※2 連続投写時間は、十分に充電されたバッテリーで本機を使 用したときの平均的な投写時間です。使用状況により投写 時間は異なります。
- ※3 充電時間は、本機の電源を切って AC アダプタを使って充 電した場合の数値です。
- ※4回線の混雑状況や通信環境により、通信速度が低下、また は通信できなくなる場合があります。また、ご利用地域に よって通信速度が異なります。
- ※5下記に注意してご利用ください。
  - 風通しのよい場所でご使用ください。
  - 適正な周囲温度でご使用ください。
  - 高温の環境で使用しないでください。

### 保証とアフターサービス

#### 保証について

本機をお買い上げいただいた場合は、保証書が付いております。

- お買い上げ店名、お買い上げ日をご確認ください。
- 内容をよくお読みのうえ、大切に保管してください。
- 保証期間は、保証書をご覧ください。

#### 📘 注意

- 本機の故障、誤作動または不具合などにより、通信などの 機会を逸したために、お客様、または第三者が受けられた 損害につきましては、当社は責任を負いかねますのであら かじめご了承ください。
- 故障または修理により、お客様が登録/設定した内容が消 失/変化する場合がありますので、大切な連絡先などは控 えをとっておかれることをおすすめします。なお、故障ま たは修理の際に本機に登録したデータ(連絡先/音楽/静 止画/動画など)や設定した内容が消失/変化した場合の 損害につきましては、当社は責任を負いかねますのであら かじめご了承ください。
- 本機を分解/改造すると、電波法にふれることがあります。 また、改造された場合は修理をお引き受けできませんので、 ご注意ください。

#### アフターサービスについて

修理を依頼される場合、「お問い合わせ先一覧」または最寄り のソフトバンクショップへご相談ください。その際、できるだ け詳しく異常の状態をお聞かせください。

- 保証期間中は保証書の記載内容に基づいて修理いたします。
- 保証期間後の修理につきましては、修理により機能が維持 できる場合は、ご要望により有償修理いたします。

#### 🗾 補足

アフターサービスについてご不明な点は、最寄りのソフトバン クショップまたは「お問い合わせ先一覧」までご連絡ください。

### お問い合わせ先一覧

お困りのときや、ご不明な点などございましたら、お気軽に下 記お問い合わせ窓口までご連絡ください。

#### ソフトバンクカスタマーサポート

総合案内
 ソフトバンク携帯電話から 157(無料)
 一般電話から (2000)
 一般電話から (2000)
 (1000)
 (1000)
 (1000)
 (1000)
 (1000)
 (1000)
 (1000)
 (1000)
 (1000)
 (1000)
 (1000)
 (1000)
 (1000)
 (1000)
 (1000)
 (1000)
 (1000)
 (1000)
 (1000)
 (1000)
 (1000)
 (1000)
 (1000)
 (1000)
 (1000)
 (1000)
 (1000)
 (1000)
 (1000)
 (1000)
 (1000)
 (1000)
 (1000)
 (1000)
 (1000)
 (1000)
 (1000)
 (1000)
 (1000)
 (1000)
 (1000)
 (1000)
 (1000)
 (1000)
 (1000)
 (1000)
 (1000)
 (1000)
 (1000)
 (1000)
 (1000)
 (1000)
 (1000)
 (1000)
 (1000)
 (1000)
 (1000)
 (1000)
 (1000)
 (1000)
 (1000)
 (1000)
 (1000)
 (1000)
 (1000)
 (1000)
 (1000)
 (1000)
 (1000)
 (1000)
 (1000)
 (1000)
 (1000)
 (1000)
 (1000)
 (1000)
 (1000)
 (1000)
 (1000)
 (1000)
 (1000)
 (1000)
 (1000)
 (1000)
 (1000)
 (1000)
 (1000)
 (1000)
 (1000)
 (1000)
 (1000)
 (1000)
 (1000)
 (1000)
 (1000)
 (1000)
 (1000

#### 紛失・故障受付 ソフトバンク携帯電話から 113(無料) 一般電話から ② 0800-919-0113(無料) IP 電話などでフリーコールが繋がらない場合は、恐れ入り ますが下記の番号へおかけください。

| 東日本地域         | 022-380-4380(有料) |
|---------------|------------------|
| 東海地域          | 052-388-2002(有料) |
| 関西地域          | 06-7669-0180(有料) |
| 中国·四国·九州·沖縄地域 | 092-687-0010(有料) |

### スマートフォンテクニカルサポートセンター

端末の操作案内はこちら ソフトバンク携帯電話から 151 (無料) 一般電話から ⑥ 0800-1700-151 (無料)

#### ソフトバンク国際コールセンター

海外からのお問い合わせおよび盗難・紛失のご連絡 +81-92-687-0025 (有料、ソフトバンク携帯電話からは無料)

発売元: ソフトバンク株式会社 製造元:ZTE コーポレーション 2015 年 10 月 第1版